# Grid Pad Handleiding

Created by

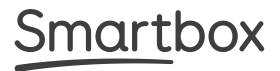

# Smartbox

Grid Pad Handleiding (Versie 1.0) Nederlands (NL)

Vertaald door QuoVadis Nederland BV

Copyright 2018 Smartbox Assistive Technology thinksmartbox.com

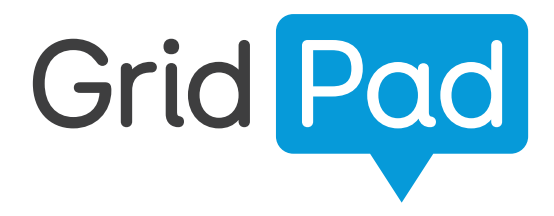

Welkom bij Grid Pad, uw complete oplossing voor communicatie en toegankelijkheid

## Contents

| 1. Intr | roduct     | ie Grid Pad                                                    | 6      |
|---------|------------|----------------------------------------------------------------|--------|
|         | 1.1<br>1 2 | Wat wordt meegeleverd met uw Grid Pad<br>Grid Pad instellingen | 8<br>9 |
|         | 1.3        | Toepassingen                                                   | 10     |
| 2. Sn   | elstart    | zgids                                                          | 14     |
|         | 2.1        | Uw Grid Pad aanzetten                                          | 16     |
|         | 2.2        | Uw gebruikersaccount aanmaken                                  | 18     |
|         | 2.3        | Uw grid sets kiezen                                            | 19     |
|         | 2.4        | Introductie Grid verkenner                                     | 20     |
|         | 2.5        | Uw toegangsmethode configureren                                | 21     |
| 3. Uw   | Grid F     | Pad gebruiken                                                  | 22     |
|         | 3.1        | Uw Grid Pad bureaublad                                         | 24     |
|         | 3.2        | Aan/uit                                                        | 26     |
|         | 3.3        | Aan/uit knop afstandsbediening                                 | 28     |
|         | 3.4        | Uw Grid Pad opladen                                            | 30     |
|         | 3.5        | Uw Grid Pad monteren                                           | 31     |
|         | 3.6        | Audio en spraak                                                | 34     |
|         | 3.7        | Gebruik van hoofdtelefoon en auditieve<br>teruakoppelina       | 36     |
|         | 3.8        | Scherm helderheid                                              | 37     |
|         | 3.9        | Een ander scherm gebruiken met uw Grid Pad                     | 38     |
|         | 3.10       | Internet en netwerk instellingen                               | 39     |
|         | 3.11       | Bluetooth                                                      | 40     |
| 4. Toe  | egank      | elijkheid                                                      | 42     |
|         | 4.1        | Schakelaartoegang                                              | 44     |
|         | 4.2        | Aanwijzertoegang                                               | 47     |
|         | 4.3        | Aanraaktoegang                                                 | 48     |
|         | 4.4        | Toetsenbord- en muistoegang                                    | 49     |
|         | 4.5        | Spraakactivering en toegang                                    | 50     |
|         | 4.6        | Oogbesturing                                                   | 51     |
|         |            |                                                                |        |

| 5. Omgevingsbediening      |             |                                                |          |  |
|----------------------------|-------------|------------------------------------------------|----------|--|
|                            | 5.1         | Introductie omgevingsbediening                 | 62       |  |
|                            | 5.Z<br>5.3  | Zenders<br>Servus omgevingsbediening grid sets | 63<br>64 |  |
|                            | 5.4         | Infra Rood bediening                           | 65       |  |
|                            | 5.5         | Een radiofrequent apparaat instellen           | 69       |  |
|                            | 5.6         | Een smartphone koppelen aan uw Grid Pad        | 72       |  |
| 6.0                        | Grid 3      |                                                | 74       |  |
|                            | 6.1         | Introductie Grid 3                             | 76       |  |
|                            | 6.2         | Grid sets toevoegen                            | 77       |  |
|                            | 6.3         | Handige commando's om uw Grid Pad vanuit       | 80       |  |
|                            | 6.4         | Grid 3 te bedienen<br>Grid 3 gegeupte          | 81       |  |
|                            | 0.4         | Gha 5 accounts                                 | 01       |  |
| 7. Zorgen voor uw Grid Pad |             |                                                |          |  |
|                            | 7.1         | Software updates                               | 84       |  |
|                            | 7.2         | Haal het beste uit uw accu                     | 86       |  |
|                            | 7.3         | Reiniging en opslag van uw Grid Pad            | 88       |  |
| 8. E                       | 8. Bijlagen |                                                |          |  |
|                            | 8.1         | Smartbox ondersteuning                         | 92       |  |
|                            | 8.2         | Grid Pad specificatie                          | 94       |  |
|                            | 8.3         | Veiligheidswaarschuwingen                      | 96       |  |
|                            | 8.4         | Overeenstemmingsverklaring                     | 101      |  |
|                            | 8.5         | Accumeldingen                                  | 102      |  |

#### In deze sectie

- 1.1 Wat wordt meegeleverd met uw Grid Pad
- 1.2 Grid Pad instellingen
- 1.3 Toepassingen

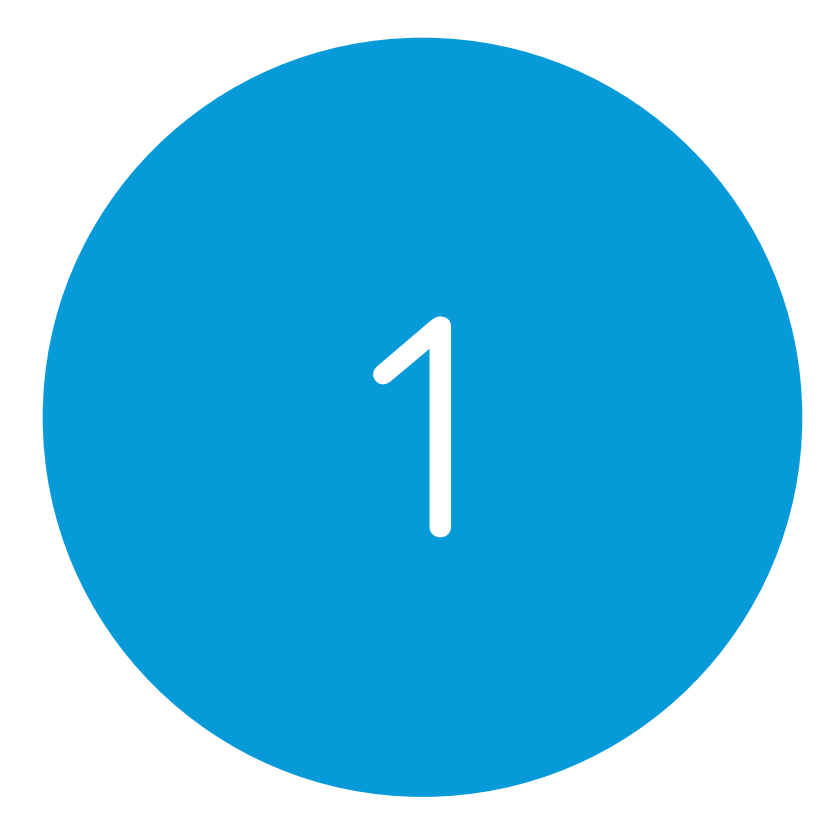

## Introductie Grid Pad

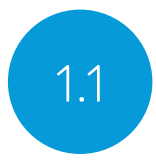

## Wat wordt meegeleverd met uw Grid Pad

Grid Pad communicatiehulpmiddel Aan/uit knop afstandsbediening Handleiding Montageplaten en schroevendraaier Voedingskabel Grid 3 Trainingspakket Reinigingsdoek 2x AAA batterijen Optionele poortlabels

Uw Grid Pad kan ook geleverd worden met een oogbesturingsapparaat.

#### Bijgeleverde software

Grid 3 Trainingspakket

Indien geleverd met oogbesturing, zijn drivers en software voorgeïnstalleerd.

## Grid Pad instellingen

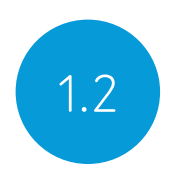

Uw Grid Pad kan geleverd worden op twee manieren.

#### Alleen communicatie

Dit is soms bekend als kiosk modus. In deze instelling opent de Grid Pad direct in Grid 3 en kan het worden gebruikt voor communicatie. Bepaalde toepassingen, zoals toegankelijke apps en Windows bureaublad zijn uitgeschakeld

#### Gedeblokkeerd

Indien gedeblokkeerd, geeft de Grid Pad u volledige toegang tot de toegankelijke apps, evenals Windows bureaublad en applicaties.

#### Uw instellingen aanpassen

Als u de instellingen van de Grid Pad wilt wijzigen, neem dan contact op met de leverancier van uw Grid Pad.

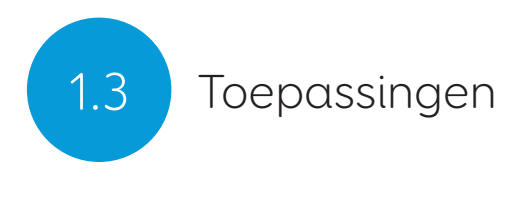

Grid Pad

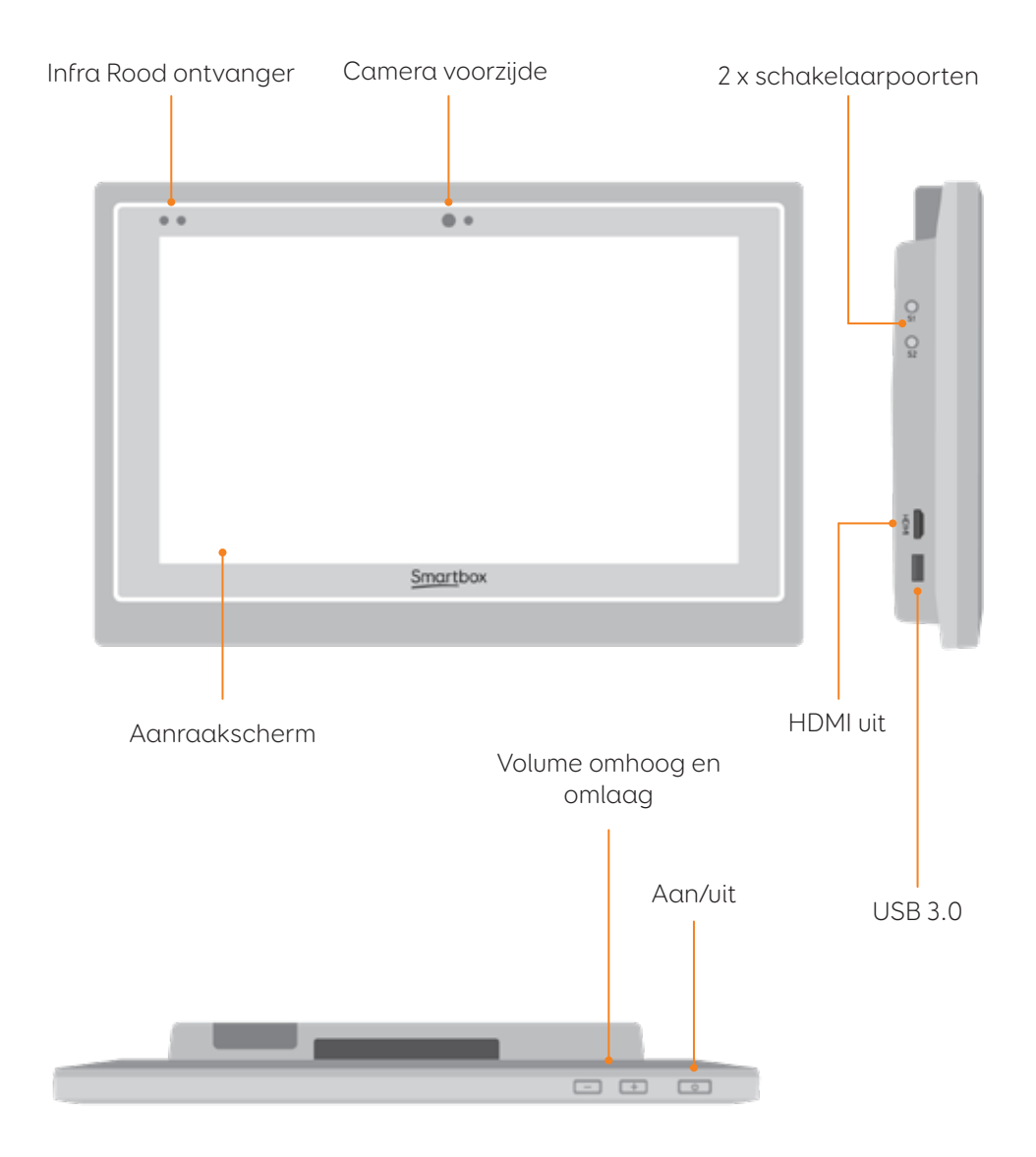

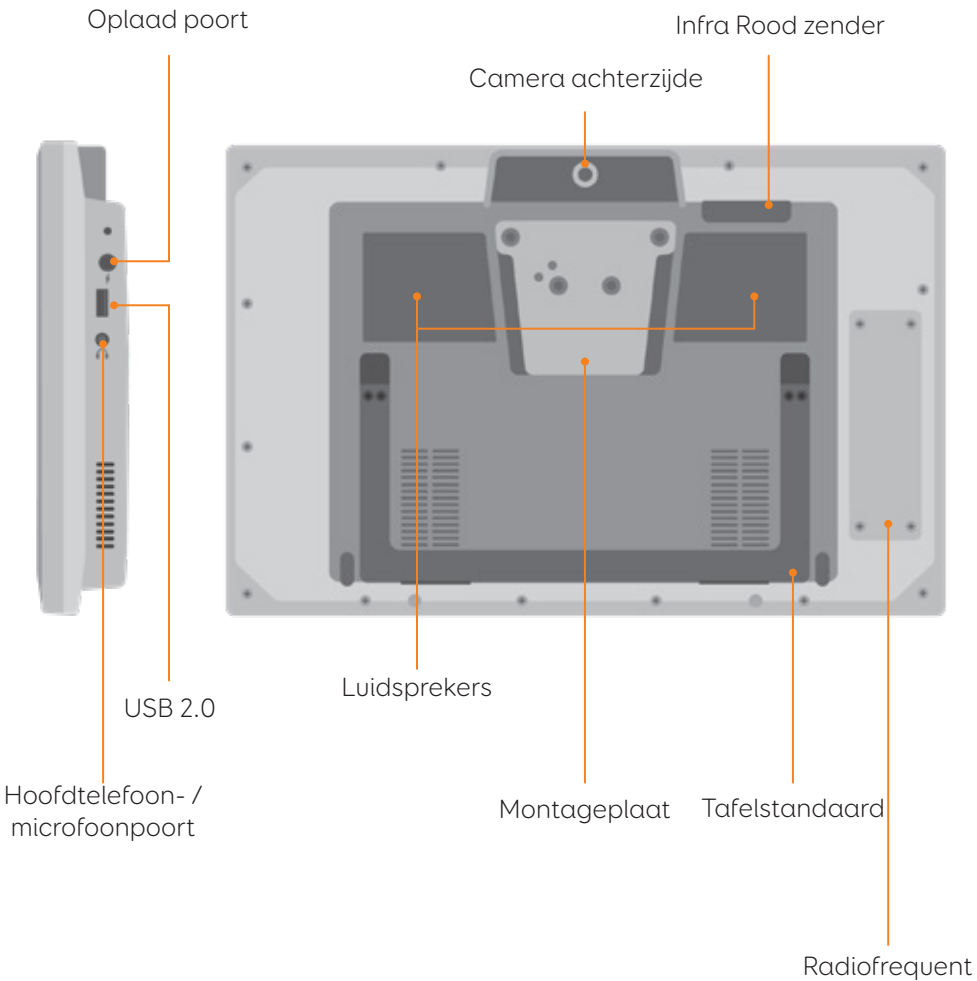

bediening

#### Grid Pad met oogbesturingsapparaat

Als de Grid Pad met een oogbesturingsapparaat wordt geleverd, wordt een langere tafelstandaard geleverd voor toepassing met de camera.

De USB 3.0 aansluiting zal worden gebruikt voor de koppeling met de camera.

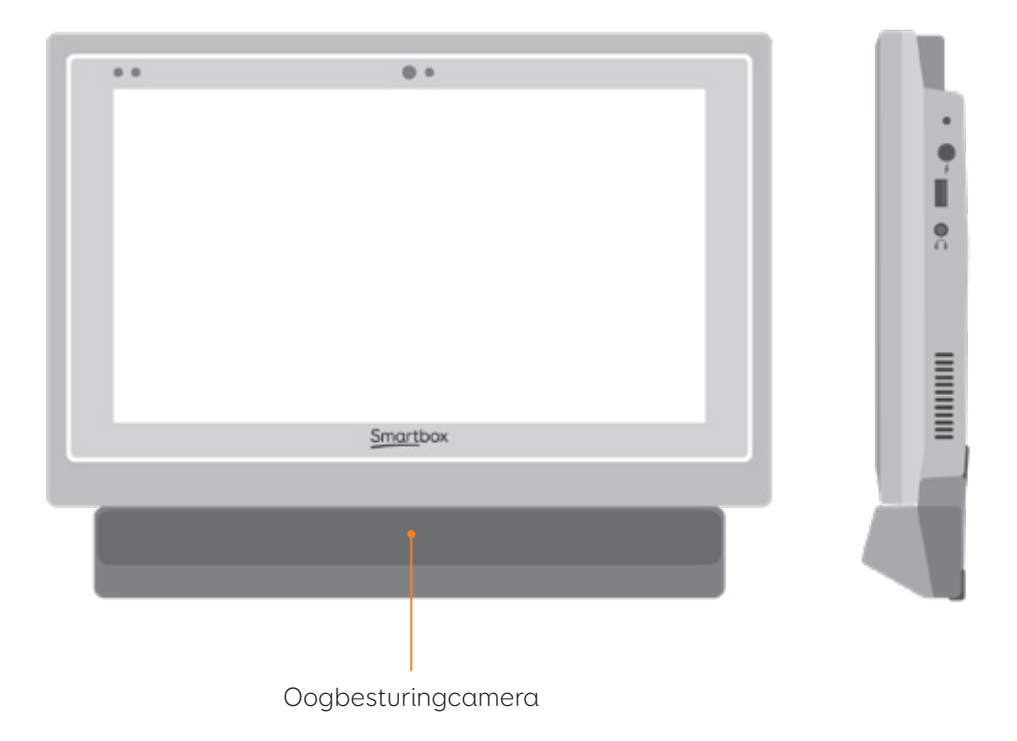

Voor meer informatie over het bevestigen en verwijderen van het oogbesturingsapparaat zie sectie 4.6.

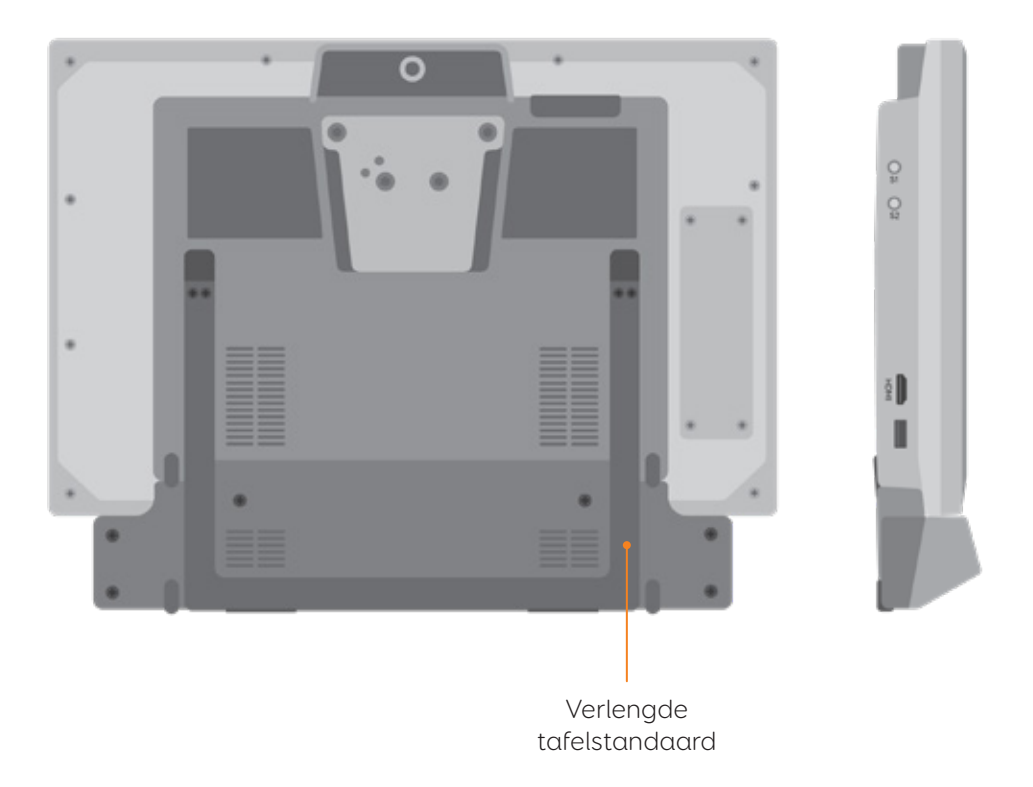

#### In deze sectie

- 2.1 Uw Grid Pad aanzetten
- 2.2 Uw gebruikersaccount aanmaken
- 2.3 Uw grid sets kiezen
- 2.4 Introductie Grid Verkenner
- 2.5 Uw toegangsmethode configureren

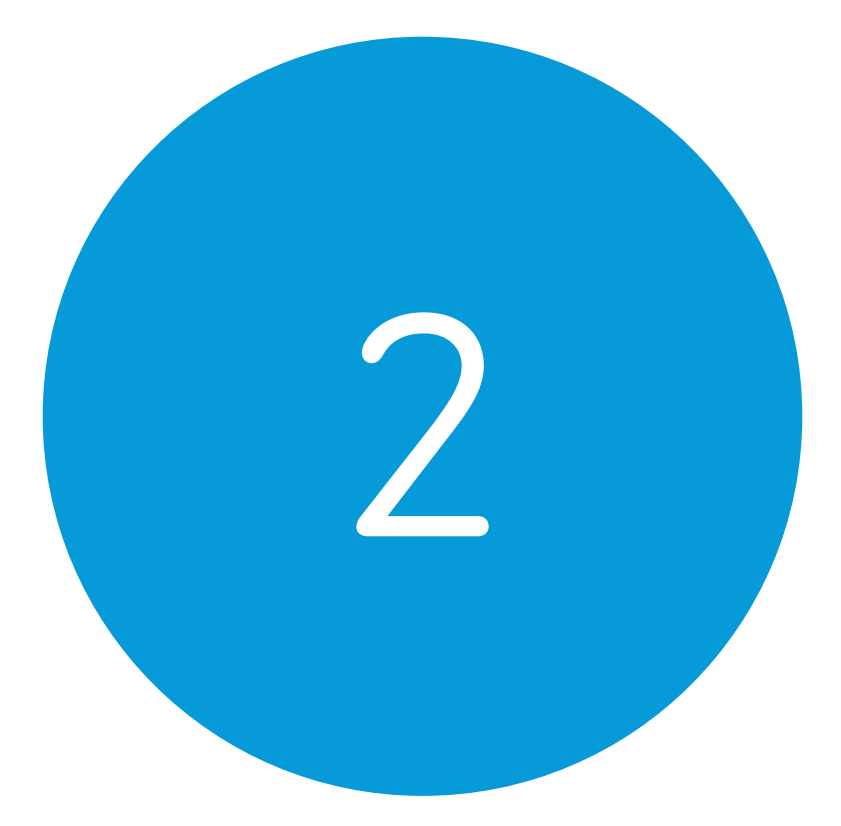

# Snelstartgids

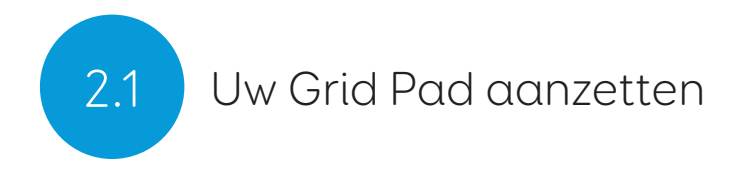

Voordat u de Grid Pad voor de eerste keer aanzet, is het raadzaam de voedingkabel in te steken en de accu op te laden. Druk op de aan/uit knop om het apparaat aan te zetten, het led zal gaan branden, wat aangeeft dat het apparaat opstart.

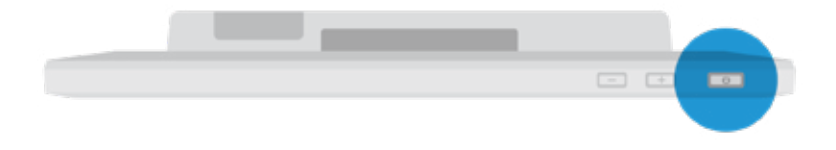

Het apparaat start op in Windows en Grid 3 wordt automatisch gestart.

## Uw gebruikersaccount aanmaken

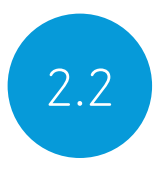

Als Grid 3 geladen is, tik op Aan de slag om uw account te maken en volg dan de instructies op het scherm.

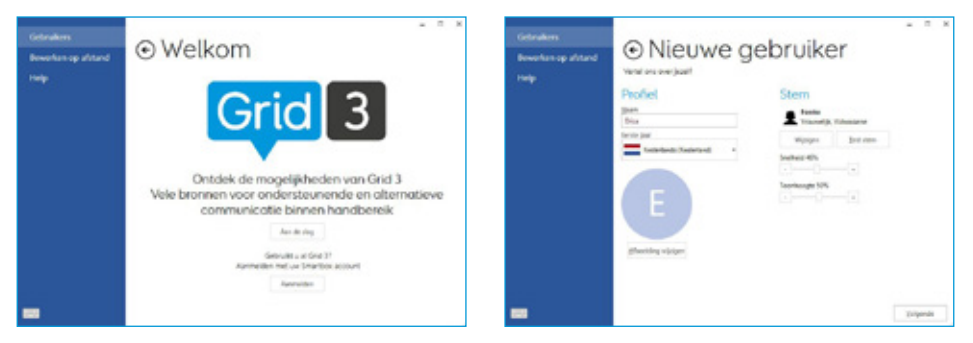

Grid 3 wordt geleverd met een selectie van stemmen waar u uit kunt kiezen. U kunt de snelheid en hoogte van iedere stem aanpassen aan uw behoefte.

#### Uw Smartbox account

Op het volgende scherm kunt u een Smartbox Account maken. Hierdoor kunt u toepassingen gaan gebruiken zoals Bewerken op afstand en synchroniseren tussen apparaten.

Tip: Als u al een Smartbox account heeft, kunt u inloggen en uw account herstellen.

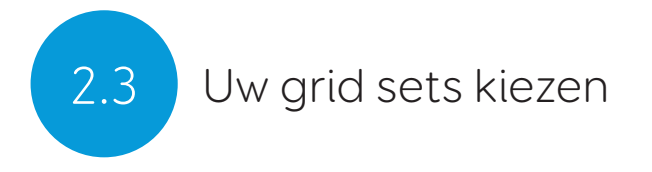

Een grid set lijkt op een app binnen Grid 3. Sommige grid sets kunnen een complete symbolenbibliotheek bevatten om met communicatie te kunnen beginnen. Andere kunnen ontworpen zijn voor geletterde gebruikers, waarmee ze zo efficient als mogelijk kunnen communiceren.

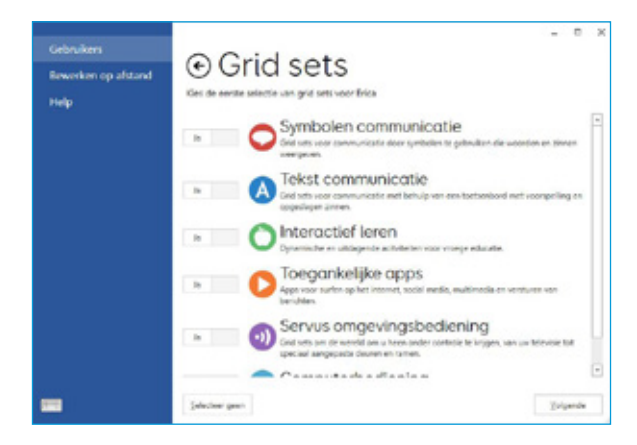

Grid sets zijn in categoriën georganiseerd. Kies Symbolencommunicatie voor grid sets als First Words, die ideaal zijn voor vroege OC gebruikers en ontwikkelende geletterdheid. Kies Tekstcommunicatie voor grid set met krachtige toepassingen voor geletterde gebruikers.

**Tip:** Met uw toestemming kan Grid 3 de woorden leren die u het meest gebruikt, zodat de voorspellingssuggesties nog beter worden. U kunt dit op ieder moment aanpassen in uw Privacy instellingen.

### Introductie Grid verkenner

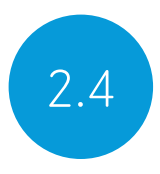

Grid verkenner is uw thuisscherm in Grid 3. Van hieruit kunt u naar grid sets gaan, ze ordenen, nieuwe grid sets toevoegen en naar uw instellingen gaan.

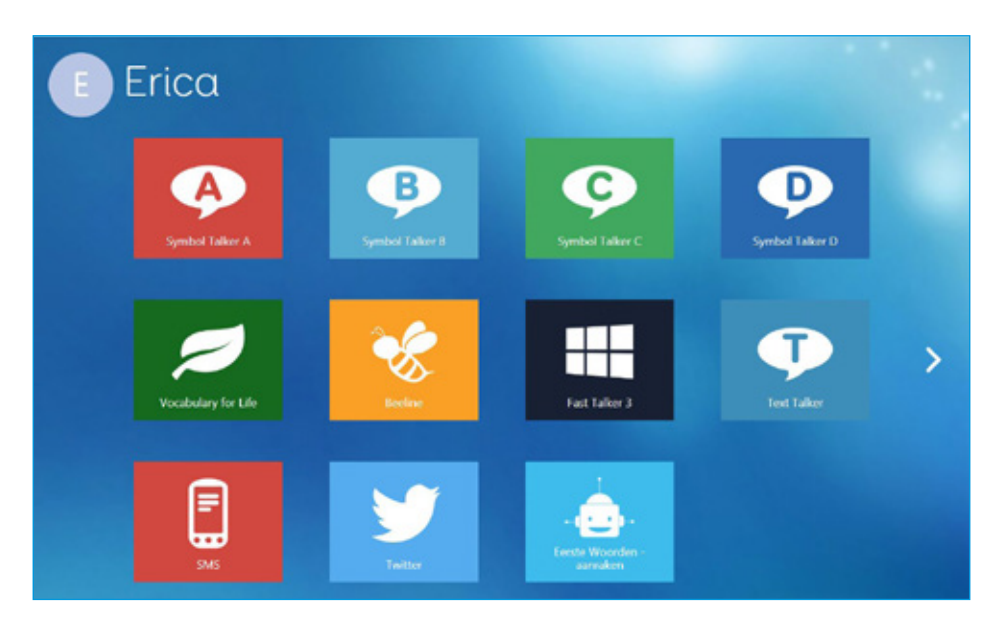

Tik op een grid set om het te openen.

Om terug te gaan naar Grid verkenner, tik op het menu en selecteer Grid verkenner. 2.5

### Uw toegangsmethode configureren

Kies hoe u toegang wilt hebben tot uw Grid Pad. U heeft keus uit meerdere toegangsmethodes. Zie de relevante secties van deze handleiding voor informatie over het instellen van de door u gekozen toegangsmethode.

- Aanraaktoegang
- Schakelaartoegang
- Aanwijzertoegang
- Spraaktoegang
- Oogbesturingtoegang

U heeft geschikte hardware nodig om de door u gekozen toegangsmethode te kunnen configureren.

**Tip:** Onthoud dat u meerdere toegangsmethoden samen kunt gebruiken. Zowel Grid 3 als uw Grid Pad zijn ontwikkeld voor flexibiliteit. Als u een hoofdwijzer wilt gebruiken met een schakelaar om te activeren, kan dat!

#### In deze sectie

- 3.1 Uw Grid Pad bureaublad
- 3.2 Aan/uit
- 3.3 Aan/uit knop afstandsbediening
- 3.4 Uw Grid Pad opladen
- 3.5 Uw Grid Pad monteren
- 3.6 Audio en spraak
- 3.7 Gebruik van hoofdtelefoon en auditieve terugkoppeling
- 3.8 Scherm helderheid
- 3.9 Een ander scherm gebruiken met uw Grid Pad
- 3.10 Internet en netwerk instellingen
- 3.11 Bluetooth

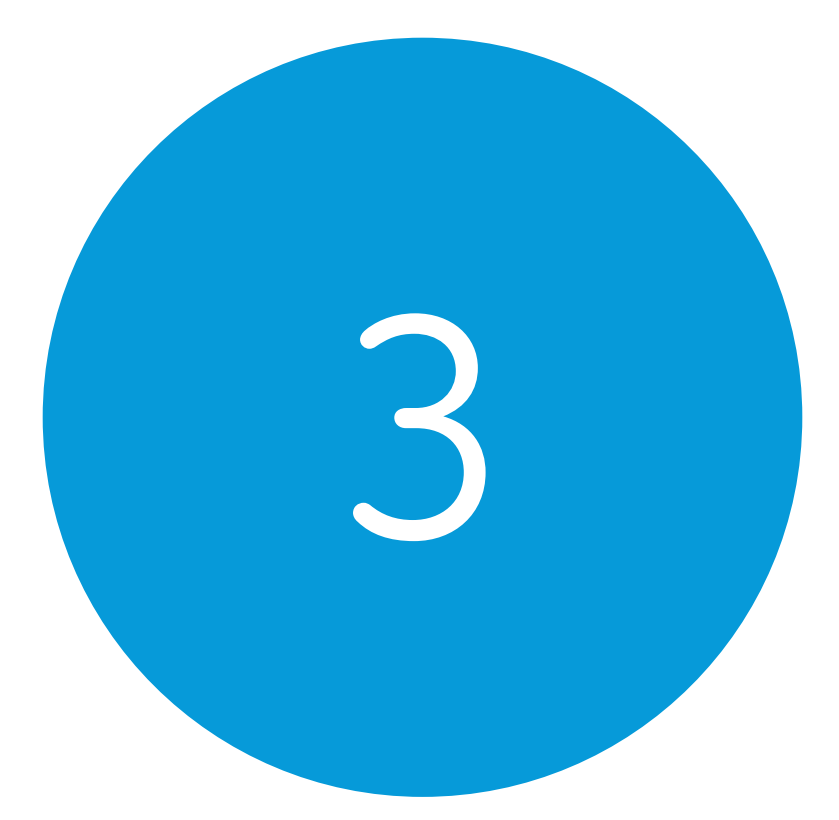

# Uw Grid Pad gebruiken

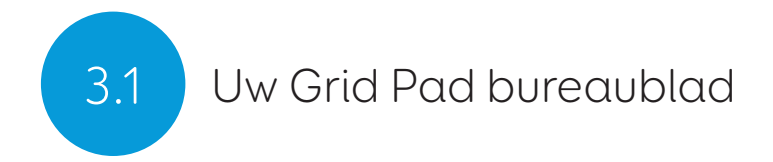

#### Grid verkenner

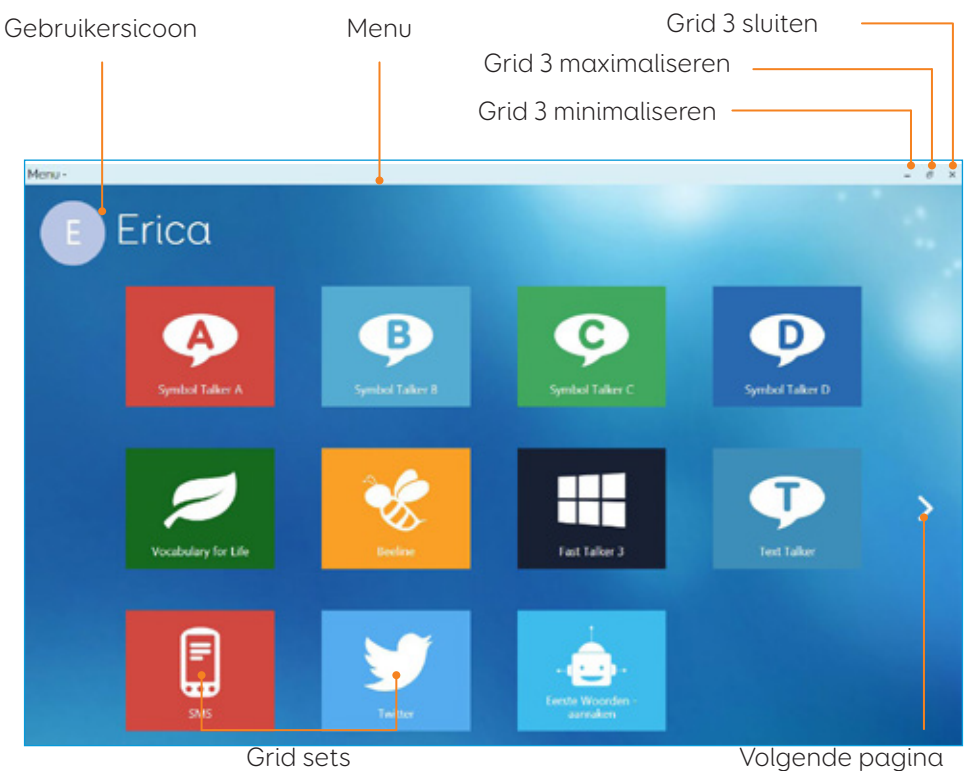

#### Grid 3 menu

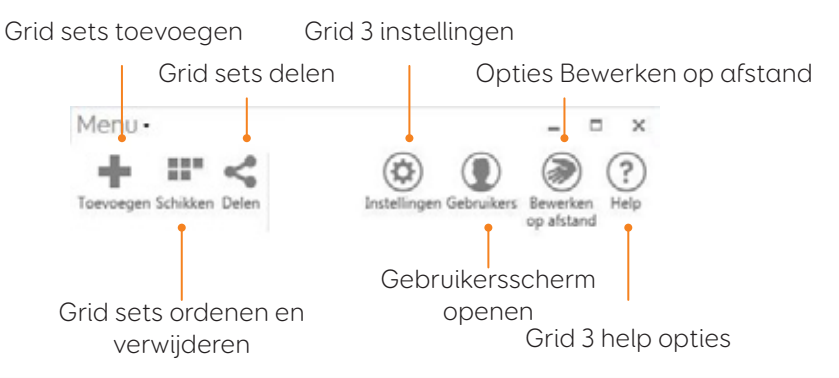

#### Windows bureaublad

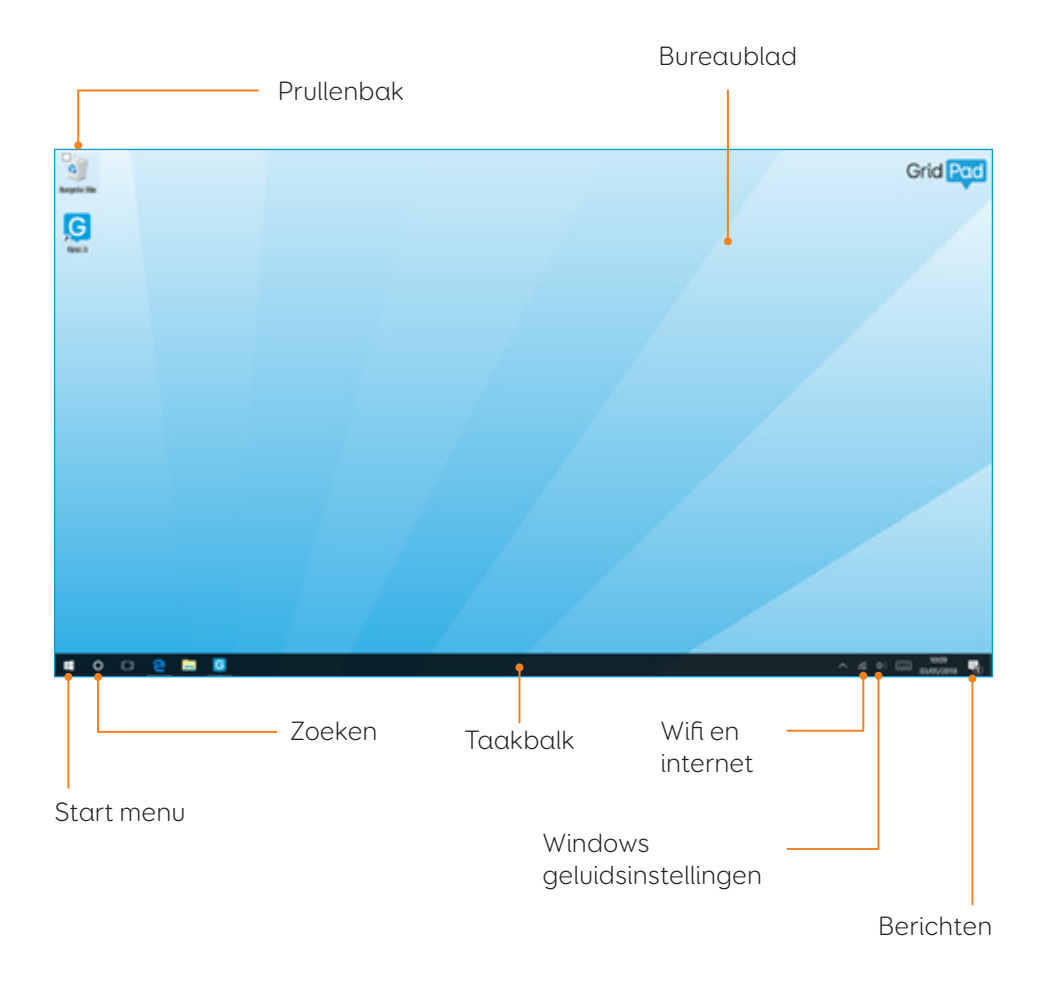

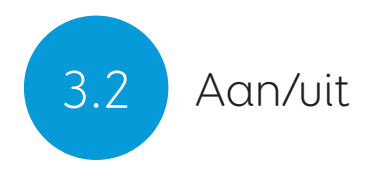

De Aan/uit knop bevindt zich rechtsboven op uw Grid Pad. Druk op de knop om hem aan te zetten. Uw apparaat zal opstarten of ontwaken uit de slaapstand.

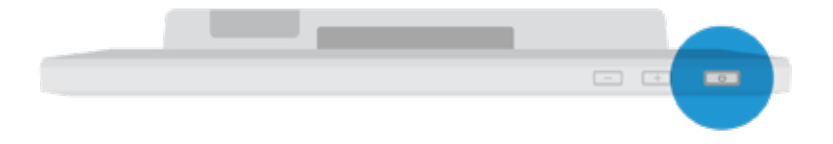

#### Uw Grid Pad uitschakelen

Als u het niet gebruikt, is het raadzaam uw Grid Pad volledig uit te schakelen. Hierdoor kunnen automatische updates worden uitgevoerd. We adviseren ook uw apparaat uit te schakelen voor u het opbergt voor transport.

Open het Startmenu en tik op het aan/uit icoon. Van hieruit kunt u Slapen, Uitschakelen en Opnieuw opstarten selecteren. Door Uitschakelen te kiezen zal het apparaat volledig uit gaan.

Het is ook mogelijk om uw apparaat uit te zetten vanuit Grid 3, door het commando Computer uitschakelen te gebruiken. Dit commando kan worden toegevoegd aan iedere grid set. (Zie sectie 6.3 van deze handleiding voor meer informatie over deze commando's).

#### Geforceerd afsluiten

Als u de aan/uit knop indrukt en gedurende vijf seconden ingedrukt houdt, zal uw Grid Pad uitschakelen. Let er op dat dit alleen geadviseerd wordt in noodgevallen en dat onopgeslagen werk verloren gaat.

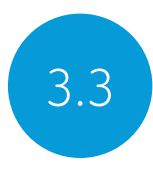

## Aan/uit knop afstandsbediening

Uw Grid Pad wordt geleverd met een afstandsbedienende aan/uit knop. Deze is ontwikkeld om iemand in staat te stellen het apparaat aan te zetten met behulp van de ingebouwde knop of een aparte schakelaar.

#### Instellingen

De afstandsbedienende aan/uit knop zal al met uw Grid Pad gepaard zijn. Om de afstandsbedienende aan/uit knop te gebruiken, verwijder de batterijdeksel aan de achterzijde en voer twee AAA batterijen in. Als u niet van plan bent de afstandsbedienende aan/uit knop te gebruiken, of deze gedurende langere tijd wilt opbergen, adviseren wij u de batterijen te verwijderen.

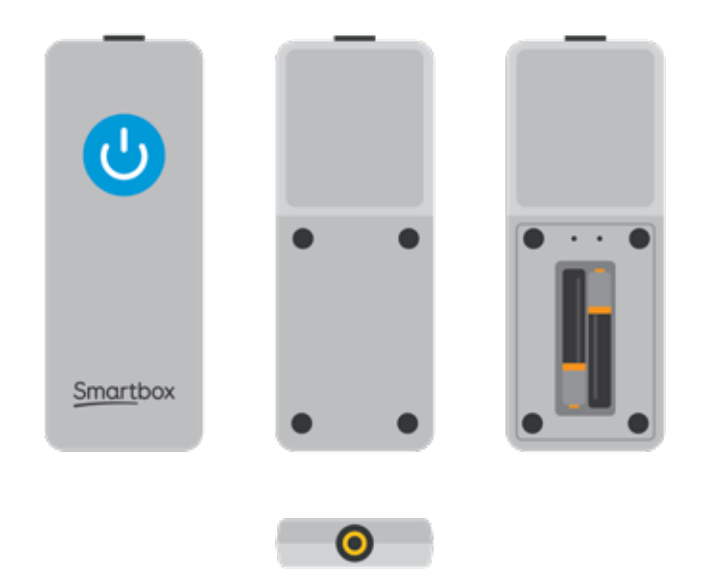

#### Gebruik van de afstandsbedienende aan/uit knop

Druk eenmaal op de aan/uit knop om uw Grid Pad aan te zetten of uit de slaapstand te laten ontwaken.

Druk de knop in en houd deze gedurende 5 seconden vast om de Grid Pad geforceerd uit te laten schakelen. Let er op dat niet opgeslagen werk verloren kan gaan!

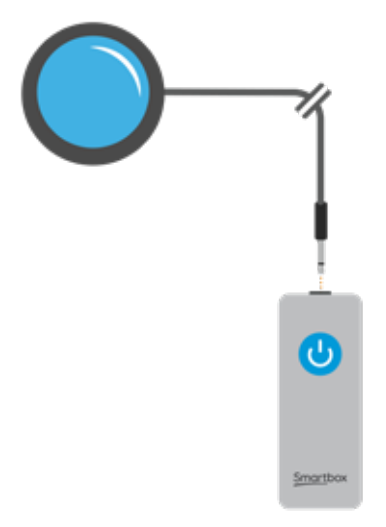

#### De extra schakelaar bevestigen

De afstandsbedienende aan/uit knop heeft een ingebouwde 3,5 mm jack. U kunt deze gebruiken om een compatibele schakelaar te koppelen om uw Grid Pad mee aan te zetten. Als een schakelaar is aangesloten, zal deze exact hetzelfde werken als de knop.

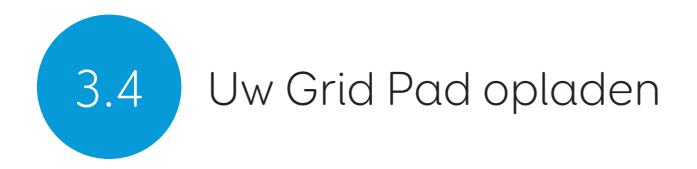

Om uw Grid Pad op te laten steekt u de voedingkabel in de laadpoort aan de linkerzijde van het apparaat.

Volledig opladen duurt tot 8 uur. Zie sectie 7.2 voor meer informatie over hoe u zorgt voor uw accu.

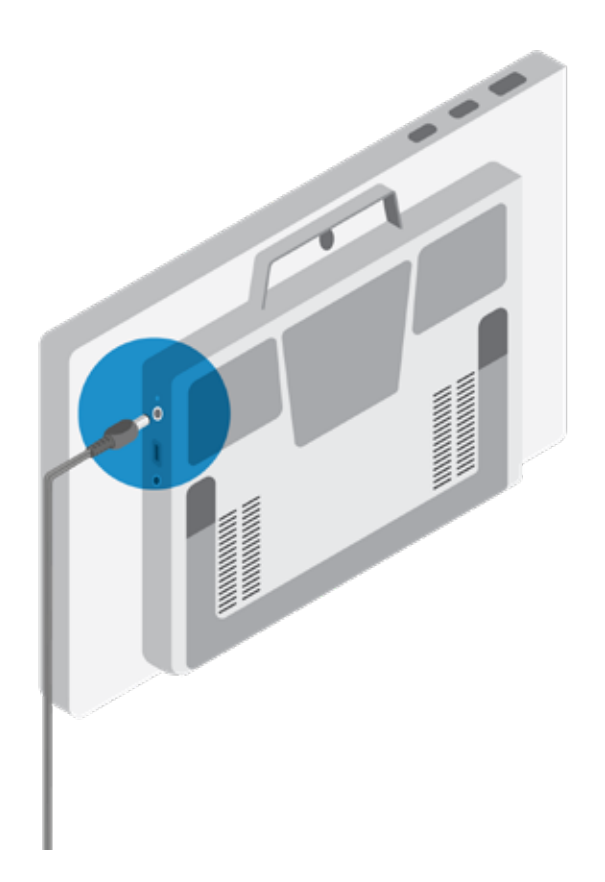

## Uw Grid Pad monteren

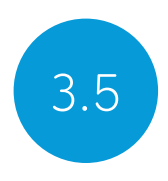

#### Aanpasbare standaard

Uw Grid Pad heeft een aanpasbare standaard die uitgevouwen kan worden, zodat hij prettig op uw blad of tafel gepositioneerd kan worden.

Trek de standaard van de onderzijde en pas de hoek aan die voor u prettig is. Als u klaar bent, duwt u de standaard eenvoudig terug.

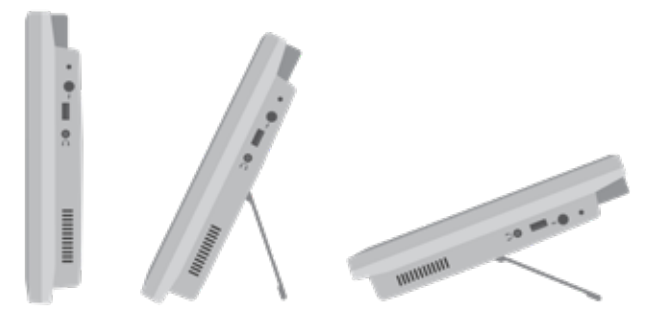

#### Een tafel-, vloer- of rolstoelbevestiging gebruiken

Uw Grid Pad wordt geleverd met zowel Daessy als Rehadapt montageplaten zodat u uw apparaat nauwkeurig kunt bevestigen en positioneren.

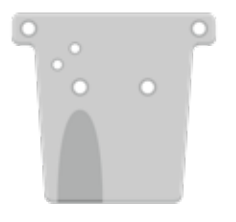

Rehadapt montageplaat

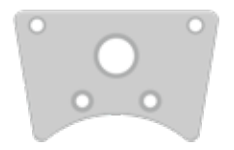

Daessy montageplaat

#### De montageplaat vervangen

Om de montageplaat te wisselen, leg uw Grid Pad met het scherm naar beneden gericht op een platte ondergrond. Plaats het apparaat op iets zachts, zoals een handdoek, doek of krant, om schade aan het scherm te voorkomen. Gebruik de meegeleverde schroevendraaier om de vier schroeven te verwijderen die de bevestigingsplaat vastzetten op uw Grid Pad.

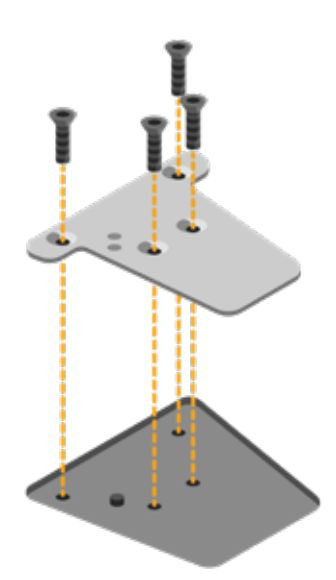

Verwijder de montageplaat als de schroeven los zijn en vervang hem door de plaat die u wilt. Gebruik de met de plaat geleverde schroeven om deze op het apparaat te bevestigen en draai ze vast met de meegeleverde schroevendraaier. De schroeven moeten stevig worden bevestigd, zodat ze niet losraken.

#### Uw Grid Pad bevestigen op een tafel- of vloerstandaard

Als de juiste montageplaat bevestigd is, kunt u de Grid Pad op uw rolstoelbevestiging, vloer- of tafelstandaard plaatsen. Zorg ervoor dat u de Grid Pad stevig vasthoudt tot de kop van de standaard stevig vast zit op de montageplaat als u het apparaat op de standaard bevestigt.

Voor verdere instructies over het positioneren, zie de documentatie die bij de standaard wordt geleverd.

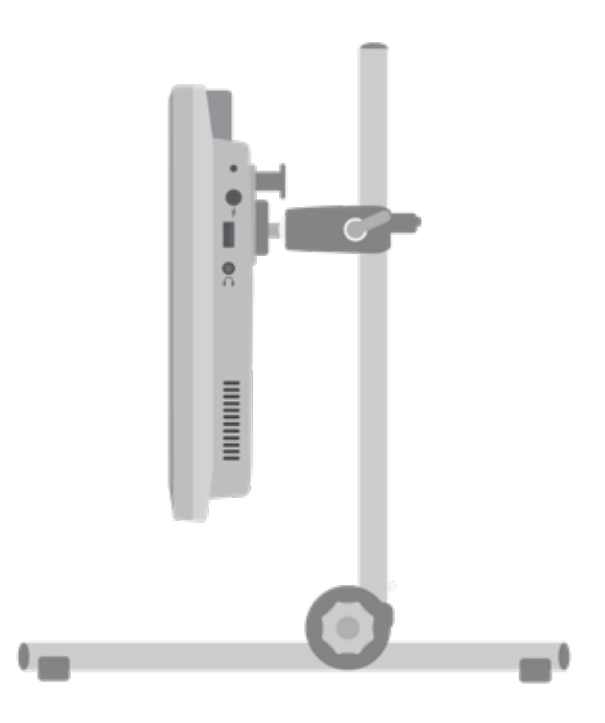

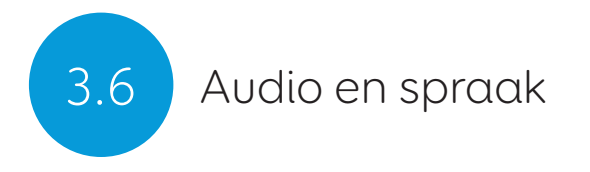

Uw Grid Pad heeft twee luidsprekers, die zo ontworpen zijn dat uw stem in iedere omgeving wordt gehoord.

Het apparaat heeft ook een poort voor een hoofdtelefoon die gebruikt kan worden voor persoonlijk geluid. Dit wordt auditieve terugkoppeling genoemd en kan u helpen navigeren door Grid 3, door het voorlezen van labels, woorden en acties terwijl u communiceert.

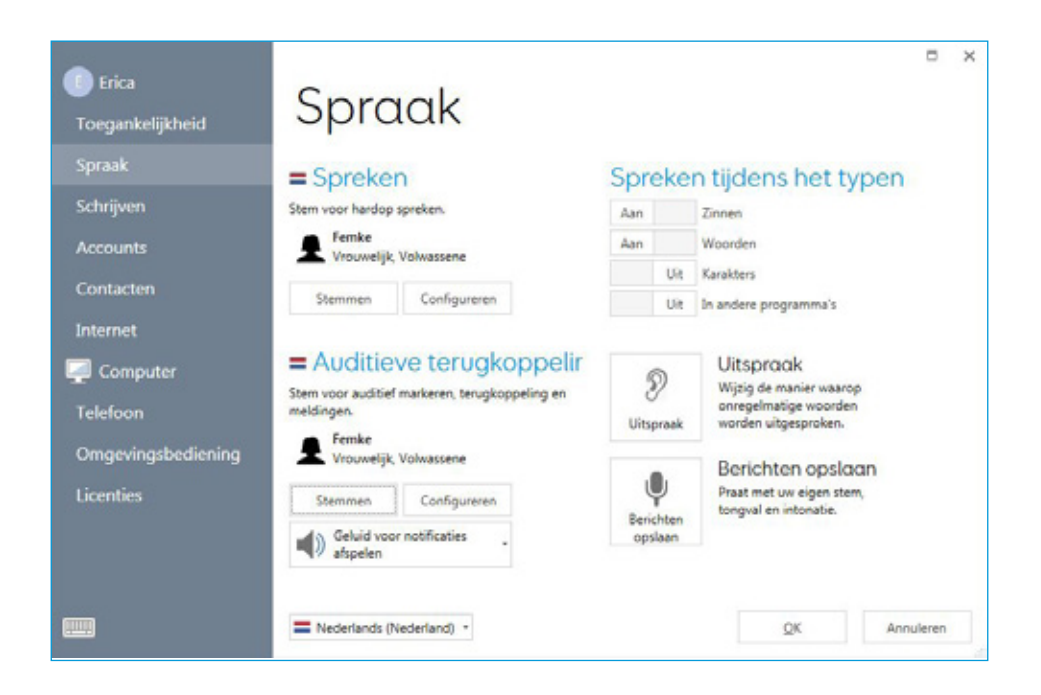

#### Spreken

Onder Spreken vindt u instellingen voor de stem die voor uw Grid Pad is ingesteld.

Hier kunt u kiezen uit een selectie van stemmen die met Grid 3 worden meegeleverd, of beschikbaar zijn om te downloaden.

U kunt ook de toonhoogte, -snelheid en volume van uw stem aanpassen

#### Auditieve terugkoppeling

Onder Auditieve terugkoppeling kunt u een stem kiezen en aanpassen die Grid 3 gebruikt voor auditief markeren, voorlezen van de cel en het geven van meldingen. Dit kan helemaal anders zijn dan uw spreekstem, om onderscheid te maken tussen uitgesproken en persoonlijk geluid.

#### Windows geluidsinstellingen

De Windows geluidsinstellingen vindt u in uw Windows taakbalk in de hoek rechtsonderin uw scherm in de taakbalk. U kunt bij deze instellingen komen door rechts klikken, of het Luidspreker teken in te drukken en vast te houden.

Hier kunt u toegang krijgen tot de volumemixer, terugspeelapparaten, opnameapparaten en geluiden. Als u problemen ondervindt met het horen van uw geluiden, is het goed om te controleren of u niet een van de geluidskanalen gemute heeft.

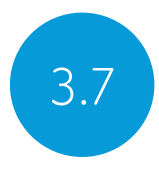

## Gebruik van hoofdtelefoon en auditieve terugkoppeling

Om een hoofdtelefoon te gebruiken met uw Grid Pad, zonder de spreekstem te onderbreken, sluit u uw hoofdtelefoon aan op de hoofdtelefoon poort.

Ga naar **Instellingen - Spraak** en klik op **Configureren** onder Auditieve terugkoppeling. Selecteer dan in het keuzemenu onder Luidsprekers Grid Pad hoofdtelefoon.

#### Media sturen door de hoofdtelefoon

Om privé naar media als muziek en video's te luisteren, sluit u zoals gebruikelijk een hoofdtelefon aan en klikt u op het Luidspreker teken in uw Windows taakbalk. Selecteer vervolgens uw hoofdtelefoon.

**Tip:** U kunt ook een bluetooth hoofdtelefoon of headset gebruiken met de Grid Pad. Als u er een heeft aangesloten, vindt u deze terug in de lijst als u klikt op Configureren onder de kopje Luidsprekers.
## Scherm helderheid

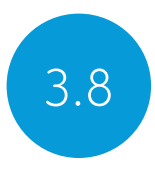

De Grid Pad heeft een full HD scherm dat diverse helderheidsniveaus ondersteunt, zodat u eenvoudig een instelling kunt vinden die prettig voor u is. De helderheid van het scherm kan zowel worden aangepast in Grid 3 als via uw Windows instellingen.

#### Helderheid commando in Grid 3

Als u Grid 3 gebruikt, kunt u de helderheid van het scherm aanpassen met het Helderheid commando. U kunt dit commando aan uw grid sets toevoegen in de Bewerken modus, als u een cel maakt. Deze cellen kunnen worden ingesteld om de helderheid in te stellen, de helderheid van het scherm te vergroten of te verkleinen of de helderheid met een specifieke waarde in te stellen.

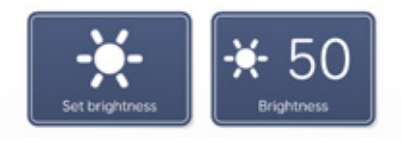

**Tip:** Met behulp van deze commando's kunt u een cel maken die uw Grid Pad in 'nachtmodus' zet of een lage helderheid geeft als u televisie kijkt.

#### Schermweergave instellingen

Open het Startmenu en tik op het instellingen tandwiel. De schermweergave instellingen worden gevonden onder Instellingen -Systeem - Beeldscherm. Van hieruit kunt u de helderheid wijzigen en de afmeting van de Windows symbolen en menu's aanpassen.

# 3.9 Een ander scherm gebruiken met uw Grid Pad

Open het Startmenu en tik op het instellingen tandwiel. De schermweergave instellingen worden gevonden onder Instellingen -Systeem - Beeldcherm. Van hieruit kunt u de helderheid wijzigen en de afmeting van de Windows symbolen en menu's aanpassen.

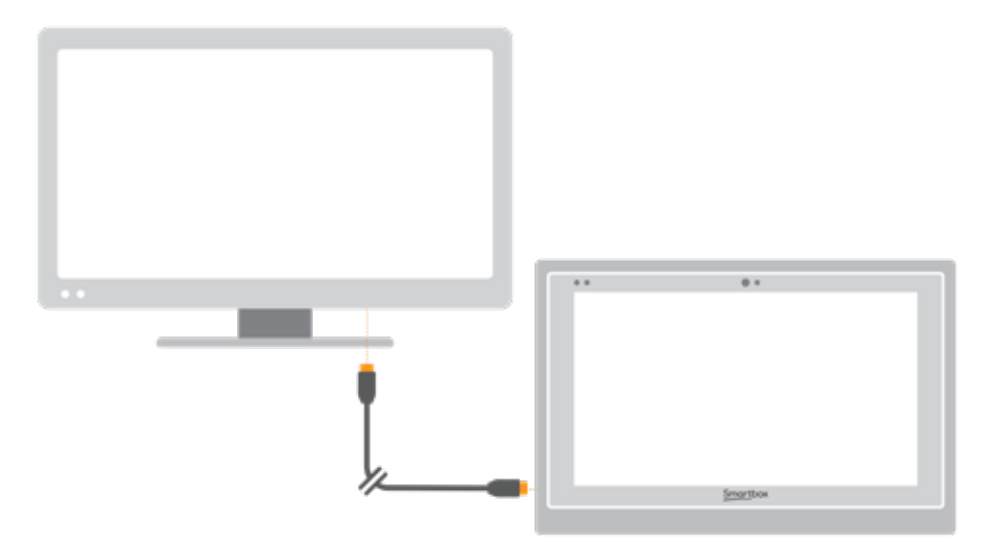

Hier kunt u de resolutie voor uw Grid Pad en tweede scherm wijzigen, en kiezen voor het Uitbreiden van uw scherm. Als dit geselecteerd is, beslaat uw bureaublad beide schermen en kunt u meerdere taken gelijktijdig uitvoeren. Let op dat bepaalde toegangsmethoden zoals oogbesturing niet compatibel zijn met schermuitbreiding.

Tip: Als u een tweede scherm gebruikt, kan het extra verwerken dat nodig is invloed hebben op de accuduur van uw apparaat.

## Internet en netwerk instellingen

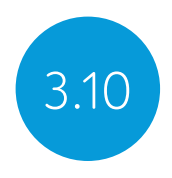

#### Wifi

Uw Grid Pad wordt aangesloten op internet via wifi. Dit is toegankelijk via uw Windows taakbalk. Tik op het wifi teken om de lijst met netwerken in de omgeving te tonen. Selecteer uw netwerk en voer het netwerkwachtwoord in, indien van toepassing. U kunt ook kiezen of u wilt dat uw apparaat deze verbinding moet onthouden.

**Tip:** Windows heeft vele privacyinstellingen voor uw internetverbining. Wees u bewust van wat zichtbaar is voor ander gebruikers in het netwerk, met name als u een publieke verbinding gebruikt.

#### Netwerkinstellingen

Om verdere Netwerkinstellingen te bekijken, opent u het instellingentandwiel in het Startmenu en gaat u naar Instellingen -Netwerk & Internet. Hier kunt u de status van uw internetverbinding bekijken, configureren hoe de wifi verbinding maakt met publieke en open netwerken, een VPN verbinding instellen, en meer.

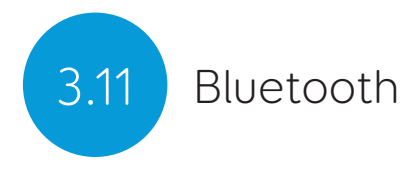

U kunt vele typen bluetooth apparaten aansluiten op uw Grid Pad - van hoofdtelefoon en headset tot smartphones, printers en toegangsmethoden.

Standaard wordt bluetooth uitgeschakeld. Open het instellingentandwiel in het Startmenu en ga naar Instellingen -Apparaten om naar de Windows bluetooth toepassingen te gaan. Verplaats de tab naar Aan en uw Grid Pad zal gaan zoeken naar bluetooth apparatuur in de buurt.

Het kan zijn dat u een paarcode moet invoeren, afhankelijk van het bluetooth apparaat dat u probeert te paren. Lees de instructies van het apparaat voor meer informatie over hoe u moet paren.

**Tip:** Denk er aan dat als bluetooth aan staat, zelfs als u het niet gebruikt, dit invloed kan hebben op de accuduur van uw Grid Pad.

#### In deze sectie

- 4.1 Schakelaartoegang
- 4.2 Aanwijzertoegang
- 4.3 Aanraaktoegang
- 4.4 Toetsenbord- en muistoegang
- 4.5 Spraakactivering en toegang
- 4.6 Oogbesturing

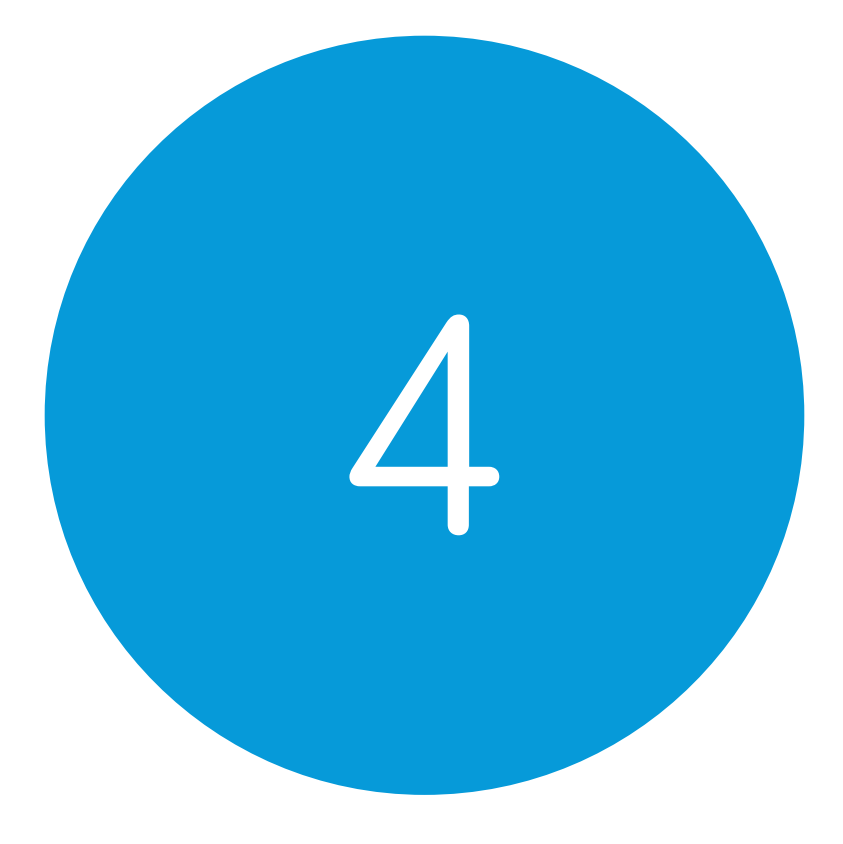

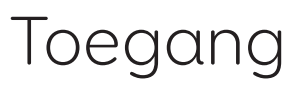

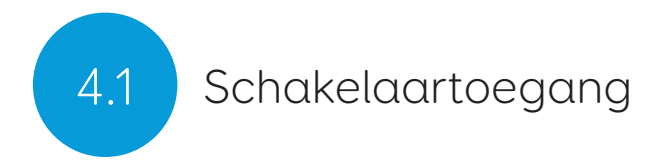

Grid Pad heeft twee 3,5 mm ingangen die u kunt gebruiken om diverse schakelaars aan te sluiten op uw Grid Pad. Er zijn verschillende opties beschikbaar om naar wens in te stellen hoe u in Grid 3 navigeert met behup van een of twee schakelaars.

#### Aansluiten

Om een schakelaar op uw Grid Pad aan te sluiten, steekt u een 3,5 mm jack in een van beide schakelaaringangen van uw Grid Pad. (Ze zijn gelabeld met respectievelijk S1 en S2).

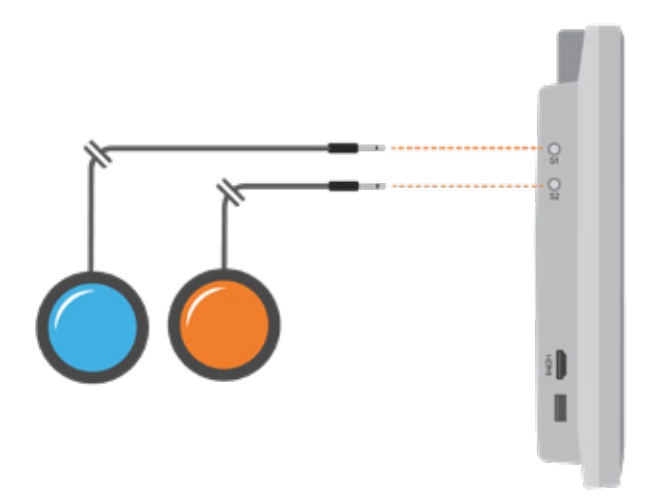

Als de schakelaar is aangesloten opent u Grid 3 en gaat u naar Instellingen - Toegankelijkheid - Schakelaars. Door Verbinding te kiezen onder Configuratie wordt een lijst met mogelijke schakelaars getoond. Activeer uw schakelaar en het zal groen oplichten.

#### Bluetooth schakelaars

Om een bluetooth schakelaar op uw Grid Pad aan te sluiten, volgt u de paarinstructies die bij uw schakelaar geleverd zijn. Zorg ervoor dat u bluetooth op uw Grid Pad heeft ingeschakeld. Vervolgens kunt u de schakelaar als gebruikelijk configureren.

#### Schakelaaropties

#### Activatie

Als uw schakelaars op uw Grid Pad aangesloten zijn, kunt u beslissen hoe zij zich moeten gedragen binnen Grid 3. U kunt kiezen tussen Schakelaarscannen, Schakelaareliminatie en Schakelaar joystick.

Open Instellingen - Toegankelijkheid - Schakelaars en selecteer de methode die u wilt gebruiken uit het keuzemenu. Tik op Activatie om de door u gekozen methode te configureren.

#### Schakelaarscanning

Schakelaarscanning markeert achtereenvolgens groepen cellen om de cel te vinden die u wilt. Deze methode markeert en scant door de cellen in uw grid in liniaire volgorde.

U kunt kiezen voor starten met rijen of kolommen. Activeer uw schakelaar om de rij of kolom te selecteren die u wilt, en scan vervolgens door die rij of kolom tot u de gewenste cel bereikt. Activeer uw schakelaar nogmaals om die cel te selecteren.

U kunt kiezen voor starten met rijen of kolommen. Activeer uw schakelaar om de rij of kolom te selecteren die u wilt, en scan

vervolgens door die rij of kolom tot u de gewenste cel bereikt. Activeer uw schakelaar nogmaals om die cel te selecteren.

#### Schakelaareliminatie

Schakelaareliminatie splitst uw grid in groepen cellen met behulp van twee of vier schakelaars. Deze methode richt zich op een groep cellen, steeds als u de schakelaar activeert tot u de cel bereikt die u wilt. U kunt de eliminatiemethode, aantal schakelaars, markeerkleuren en meer kiezen. Er zijn verder opties die het mogelijk maken met extra schakelaars de eliminatie te stoppen of een niveau terug te gaan.

#### Schakelaarjoystick

Met Schakelaarjoystick kunt u een joystick game controller (aangesloten via USB of bluetooth) of een set schakelaars gebruiken om de cellen in uw grid te selecteren. Navigeer vrijelijk door een grid set en activeer een extra schakelaar om de gewenste cellen te selecteren. U kunt de markering, beweging en activatieopties personaliseren.

#### Schakelaarcommando's

Schakelaarcommando's zorgen ervoor dat u specifieke Grid 3 acties activeert met uw schakelaars. Tik op de Commando's knop en selecteer een van uw schakelaars in het Schakelaar toevoegen scherm. Wijs vervolgens aan uw schakelaar een commando toe die moet worden uitgevoerd als hij geactiveerd wordt. Dit kan bijvoorbeeld zijn dat het apparaat moet gaan slapen, een bepaalde zin moet uitspreken of een omgevingsbedieningsactie uitvoert.

## Aanwijzertoegang

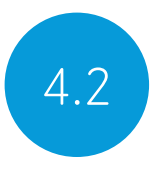

Grid 3 ondersteunt veel aanwijsapparaten. Deze toegangsmethoden laten u de muiscursor verplaatsen en reageren met uw Grid Pad.

Volg de instructies die bij uw aanwijsapparaat zijn geleverd, om deze te koppelen aan uw Grid Pad. Het kan nodig zijn extra drivers en software te installeren om het apparaat correct te laten werken.

Aanwijzerinstellingen kunnen in Grid 3 worden gevonden onder Instellingen - Toegankelijkheid - Aanwijzer. U kunt kiezen hoe de cursor cellen activeert, met een klik, vasthouden, dwell of met behulp van een extra schakelaar.

U kunt ook kiezen hoe u toegang tot uw apparaat heeft met Computerbediening, zoals Zoom to move en Klik. 4.3

### Aanraaktoegang

Het scherm van uw Grid Pad is volledig door aanraken te gebruiken. U kunt in Grid 3 toegang tot de aanraakinstellingen krijgen onder Instellingen - Toegankelijkheid - Aanraken. Hier kunt u uw voorkeur voor markeren selecteren en ook hoe u cellen wilt activeren in Grid 3.

Activeer laatst aangeraakte onderdeel houdt in dat de laatste plaats waar u het scherm heeft aangeraakt, geselecteerd wordt.

Activeer eerst aangeraakte onderdeel houdt de eerst aangeraakte plaats aan en activeert zodra het scherm wordt losgelaten.

Aanraken en vasthouden geeft u een instelbare tijdsduur om uw selectie in te drukken en vast te houden, voor het activeert.

#### Gebruik uw aanraakscherm als schakelaar

Uw hele aanraakscherm kan als schakelaar werken, als u Grid 3 gebruikt. Om dit in te stellen, ga naar Instellingen - Toegankelijkheid -Schakelaars en selecteer de Aansluiting onder het kopje Configuratie. Gebruik het keuzemenu om Aanraakscherm te selecteren.

U kunt het indrukken van uw aanraakscherm op dezelfde wijze configureren als Schakelaartoegang.

#### Een toetsenraster gebruiken

Uw Grid Pad ondersteunt toetsenrasters om nauwkeuriger selecteren mogelijk te maken. Toetsenrasters zijn over het algemeen standaard gemaakt voor uw grid sets. (Zie de instructies die bij uw toetsenraster worden meegeleverd voor het bevestigen op uw Grid Pad).

## Toetsenbord- en muistoegang

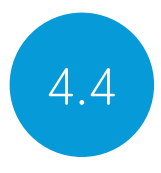

U kunt een toetsenbord en muis op uw Grid Pad aansluiten via USB poorten of bluetooth. Om een bedraad apparaat te gebruiken plugt u deze gewoon in een van de USB poorten aan de zijkant van de Grid Pad in. USB toetsenborden en muizen zullen automatisch door Windows gedetecteerd worden.

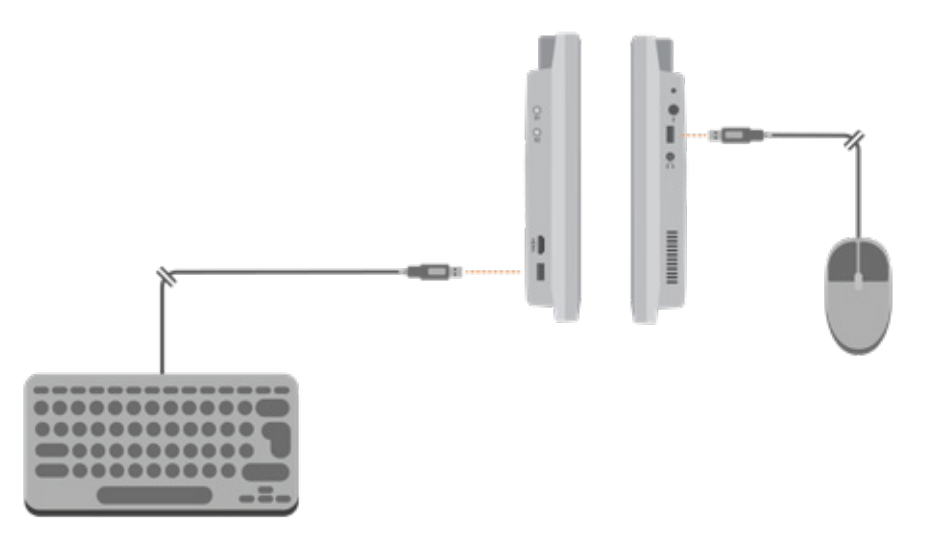

Zorg ervoor dat de bluetooth ingeschakeld, is om een bluetooth toetsenbord of muis aan te sluiten, en volg de paarinstructies die bij uw toetsenbord of muis geleverd worden.

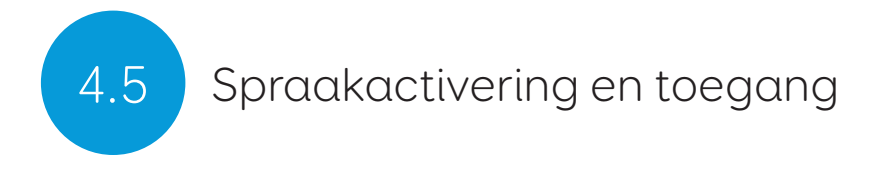

U kunt uw stem gebruiken voor toegang tot Grid 3. Hiervoor is een extra microfoon of headset nodig die u op uw Grid Pad moet aansluiten. We adviseren het gebruik van een USB of bluetooth microfoon of headset.

Als de spraakcommando's geconfigureerd zijn, worden ze geactiveerd door het uitspreken van de wekzin "Hé Grid 3...", gevolgd door de tekst op de cel die u wilt.

#### Spraaktoegang configureren

De instellingen waarmee u spraaktoegang configureert, vindt u in Instellingen - Toegankelijkheid - Stem. Vanuit dit scherm kunt u de gewenste microfoon selecteren door tikken op Audioinvoer onder Microfoon. Als u uw microfoon heeft geselecteerd, adviseren wij u de Configuratietoepassing te gebruiken, gevolgd door Nauwkeurigheid verbeteren om enkele testzinnen te lezen.

U kunt de "Hé Grid..." wekzin instellen voor alles wat u wilt, en de lengte van de tijd aanpassen die u nodig heeft om uw commando's in te geven zodra u de zin heeft uitgesproken.

U kunt er ook voor kiezen een geluid te laten klinken als de wekzin geactiveerd is en als uw selectie gemaakt is.

## Oogbesturing

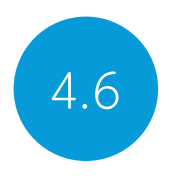

#### De Grid Pad camera unit

Uw Grid Pad kan oogbesturing ondersteunen. Bevestig de camera unit op uw Grid Pad om het apparaat met een van de camera's te bedienen.

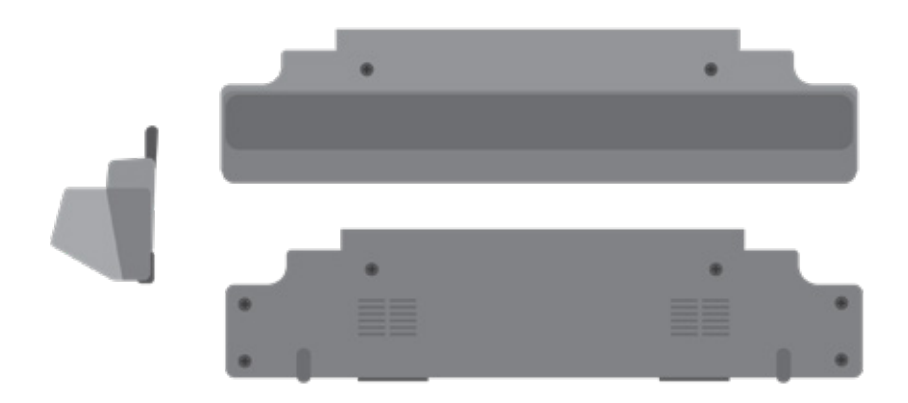

#### De Grid Pad camera unit bevestigen

De cameramodule wordt bevestigd op de onderzijde van uw Grid Pad. Plaats de Grid Pad met de voorzijde naar beneden op een gladde onderzijde en verwijder de bureaustandaard. Gebruik de meegeleverde schroevendraaier om de vier schroeven te verwijderen.

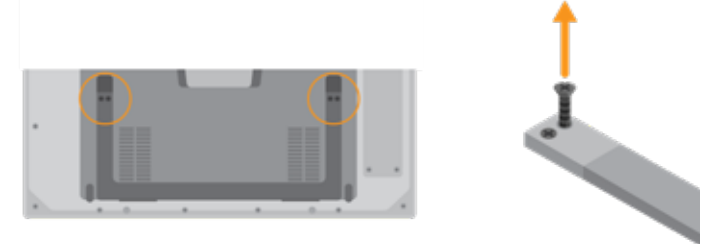

Plaats de Grid Pad camera unit zo dat de schroefgaten in een lijn zijn met de gaten op de onderzijde van uw Grid Pad.

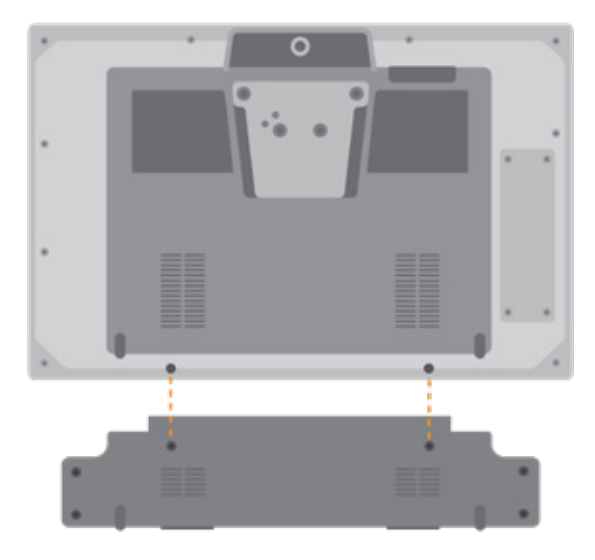

Bevestig de Grid Pad camera unit met de twee meegeleverde schroeven, draai ze vast met de meegeleverde schroevendraaier en zorg ervoor dat ze stevig bevestigd zijn.

Plug de USB aansluiting van de camera in de USB 3.0 poort aan de rechterzijde van de Grid Pad. Gebruik geen USB hub of een verlengkabel, dit kan leiden tot een slechte werking van de camera.

Plaats de langere oogbesturingstandaard waar de Grid Pad standaard zat en gebruik de vier schroeven om de standaard stevig op de Grid Pad te bevestigen.

Afhankelijk van de camera die in de camera unit zit, kan het zijn dat u de juiste software moet installeren.

#### Uw Grid Pad instellen voor oogbesturingtoegang

Het is belangrijk dat u uw Grid Pad zorgvuldig heeft ingesteld voor oogbesturingtoegang. Plaats het apparaat tussen 40 en 75 cm van uw ogen, met behulp van de ingebouwde standaard of een gemonteerde standaard die bij u past. De beste positie kan afhankelijk zijn van de camera die u gebruikt. (zie de sectie Uw Grid Pad monteren van deze handleiding voor meer informatie over de montage opties).

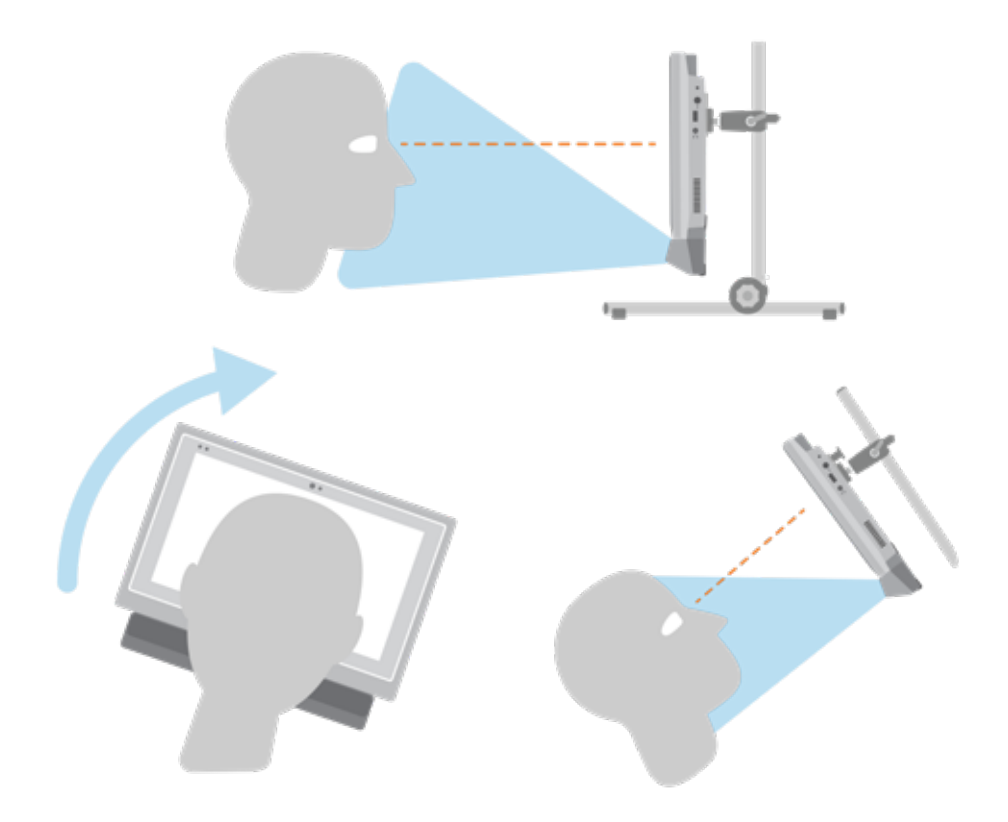

Verschillende oogbesturingcamera's hebben hun eigen optimale afstand. Idealiter zou de camera zo geplaatst moeten worden dat deze tussen 50 en 70 cm van uw ogen vandaan is.

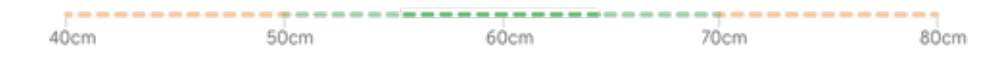

Gebruik het Grid 3 oogbesturing monitorscherm om de juiste afstand en hoek te vinden. Deze vindt u in Instellingen - Toegankelijkheid -Oogbesturing - Kalibratie. Sommige camera's hebben een live meekijk optie, die u een video feed vanaf de camera geeft.

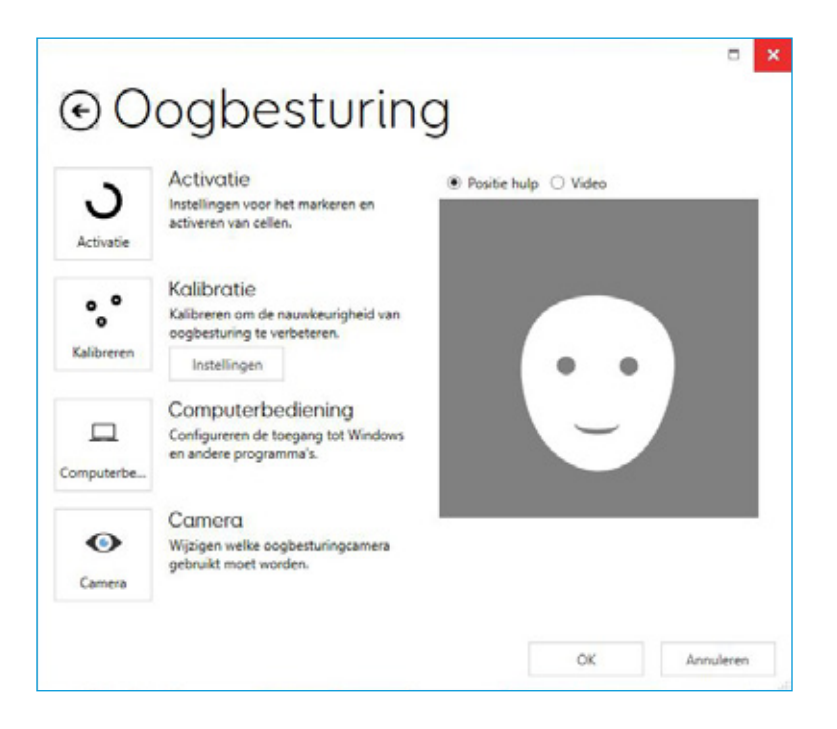

#### Kalibratie

Het kalibreren van de oogbesturingcamera helpt het goed te focussen op uw ogen en hoe ze over het scherm bewegen. Tijdens de kalibratie zal u worden gevraagd om doelen over het scherm te volgen, de camera zal bijhouden hoe accuraat u bent in het vasthouden van uw blik op iedere locatie.

Open in Grid 3 Instellingen - Toegankelijkheid en selecteer Oogbesturing. Gebruik het keuzemenu om uw camera te selecteren. Kies Kalibratie om de Kalibratieopties te zien.

Met Kalibratieopties kunt u selecteren hoe uw doel eruit ziet, welke achtergrondkleur er is en het aantal punten dat gekalibreerd wordt. U kunt ook kiezen tussen doorgaande of stapsgewijze kalibratie, waardoor u op het scherm kunt tikken om verder te gaan tussen punten.

Tik op de Kalibratieknop om te beginnen. U kunt het kalibreren afbreken door op het kruis rechtsbovenin te klikken. Als u het heeft afgerond, krijgt u uw kalibratieresultaten te zien. De camera zal uw kalibratie onthouden, dus het is niet nodig iedere keer dat u het apparaat gebruikt opnieuw te kalibreren. Opnieuw kalibreren wordt aangeraden als er een verandering in omgeving of positie is.

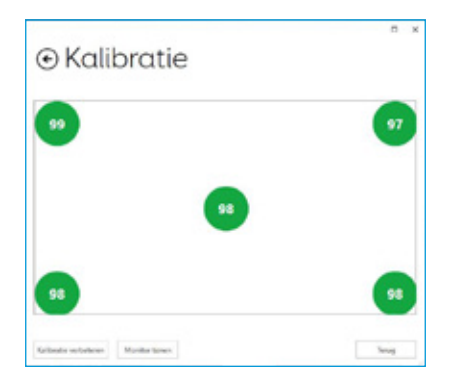

#### Uw kalibratie verbeteren

Als u uw eerste kalibratie heeft afgerond, kunt u de optie Kalibratie verbeteren gebruiken om extra aandacht te geven aan probleemgebieden. Dit is een goede gelegenheid om de positie van uw apparaat en uw omgeving voor mogelijke interferentie, zoals reflectie of sterk daglicht, te controleren.

#### Kalibreren vanuit een grid set

U kunt een kalibratie direct vanuit een grid set starten met het Kalibratie commando. Sommige grid sets hebben deze optie al in de Instellingen grid. U kunt ook kiezen voor het Kalibratie verbeteren commando om extra nadruk te leggen op probleemgebieden.

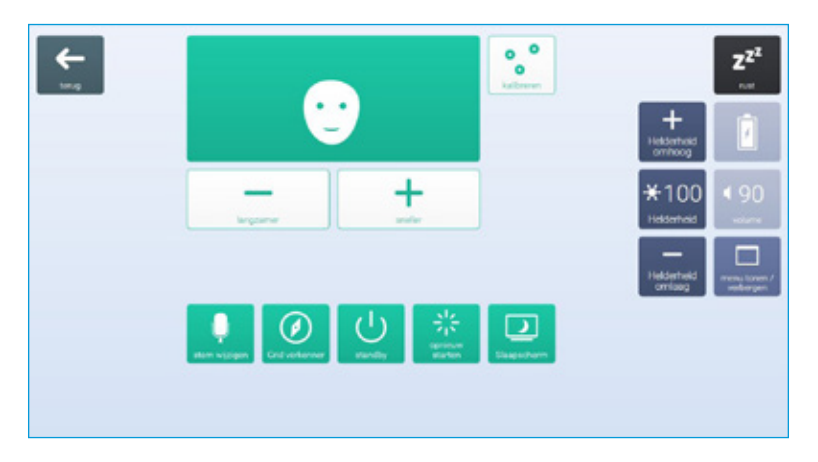

#### Uw oogbesturingopties configureren

In Grid 3 kunt u persoonlijk instellen hoe u wilt dat uw oogbesturingstoegang zich gedraagt. Er zijn cameraspecifieke opties opgesomd onder de Camera. Dit kan gladstrijken zijn, wat de reactie van de camera effent en het bewegen over het scherm in sommige gevallen eenvoudiger maakt.

Bepaalde camera's ondersteunen het volgen van één of beide ogen. Dit kan nuttig zijn als het volgen van beide ogen problemen geeft.

Onder Activatie kunt u beslissen hoe u cellen wilt selecteren. U kunt kiezen tussen dwell, knipperen of schakelaar indrukken om te klikken.

#### Dwell om te klikken

Dwell om te klikken activeert een cel nadat u uw blik er een ingestelde tijd op heeft laten rusten. U kunt kiezen hoe snel u de dwell wilt en hoe u wilt dat het verschijnt. U kunt ook herhaalde activiteiten uitfilteren.

#### Knipperen om te klikken

Knipperen om te klikken laat u cellen markeren met uw blik en vervolgens selecteren met een knipper gedurende een ingestelde tijd. Minimum en maximum knippertijden kunnen worden ingesteld om gewone knippers uit te filteren.

#### Schakelaar indrukken om te klikken

Schakelaar indrukken om te klikken maakt het mogelijk een extra schakelaar op uw Grid Pad aan te sluiten, waarmee u een cel kunt selecteren die gemarkeerd is met uw blik. De schakelaar koppeling kunt u instellen onder Instellingen - Toegankelijkheid - Schakelaar.

#### Markeren

U kunt de opties rond het markeren van cellen selecteren met uw

oogbesturing. U kunt er ook voor kiezen een stip in het scherm te zien die uw blik op het scherm weergeeft.

#### Computerbediening

Onder Computerbediening kunt u aangeven hoe u wilt werken met Windows.

#### Aanwijzer bewegen, geen klik

Muisaanwijzer bewegen zorgt ervoor dat u de muiscursor over het scherm kunt bewegen zonder te klikken.

#### Aanwijzer bewegen, schakelaar om te klikken

Met Schakelaar indrukken om te klikken gebruikt u de oogbesturingcamera om de aanwijzer over het scherm te bewegen en drukt u de schakelaar in om een selectie te maken. U zult een schakelaar op uw Grid Pad aangesloten moeten hebben en deze geconfigureerd hebben in Instellingen - Toegankelijkheid - Schakelaar.

#### Aanwijzer bewegen, knipperen om te klikken

Bij knipperen om te klikken gebruikt u de oogbesturingcamera om de aanwijzer over het scherm te bewegen en knippert u voor het maken van een selectie. U kunt de minimum en maximum knippertijd aanpassen om onbedoeld activeren te voorkomen.

#### Aanwijzer bewegen, dwell om te klikken

Beweeg de muisaanwijzer met uw blik over het scherm en een dwell begint als u stilhoudt.

#### Dwell om te bewegen en klikken

Dwell om te klikken laat u de muis over het scherm bewegen met uw blik. Als u de ogen stopt, verschijnt de dwell timer. Met deze optie ziet u geen muisaanwijzer op het scherm.

#### Zoom om te bewegen en klikken

Zoom om te klikken zorgt ervoor dat u extra aandacht kunt geven aan een deel van het scherm met een langzame zoom, zodat u precies waar u dat wilt items op het scherm kunt selecteren. U kunt de snelheid en mate van vergroting instellen.

#### De muisbediening van uw oogbesturingsysteem gebruiken

Sommige oogbesturingcamera's hebben hun eigen software met Computerbedieningsopties. U kunt deze software gebruiken in plaats van de Grid 3 Computerbedieningsopties.

#### Andere oogbesturingcamera's

Als u de Grid Pad wilt gebruiken met een camera die u al heeft, zijn er bevestigingsplaten voor veel van de meestgebruikte apparaten beschikbaar. Neem contact op met uw lokale verkoper en de meegeleverde instructies om alternatieve camara's te bevestigen.

#### In deze sectie

- 5.1 Introductie omgevingsbediening
- 5.2 Zenders
- 5.3 Servus omgevingsbediening grid sets
- 5.4 Infra Rood bediening
- 5.5 Een radiofrequent apparaat instellen
- 5.6 Een smartphone koppelen aan uw Grid Pad

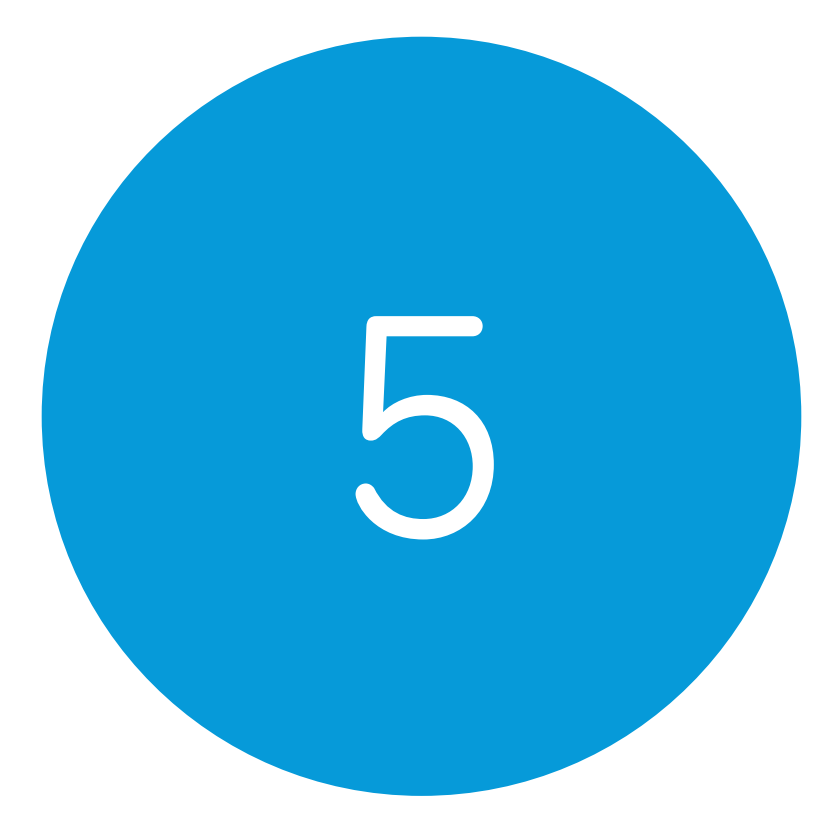

# Omgevingsbediening

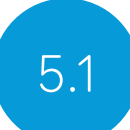

## Introductie omgevingsbediening

Uw Grid Pad kan diverse apparaten bedienen om u meer onafhankelijkheid te geven. Met Infra Rood technologie kan uw Grid Pad leren om uw televisie, settop box, en andere aparaten in uw huis te bedienen. Uw Grid Pad heeft ook een radiofrequent zender die gebruikt kan worden voor het bedienen van lampen, deuren, ramen en meer.

Instellingen voor omgevingsbediening vindt u in Grid 3 onder Instellingen - Omgevingsbediening

## Zenders

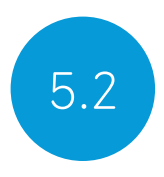

Uw Grid Pad heeft twee ingebouwde zenders. Een GEWA Infra Rood zender en een radiofrequent zender kunnen aan de achterzijde van het apparaat worden gevonden.

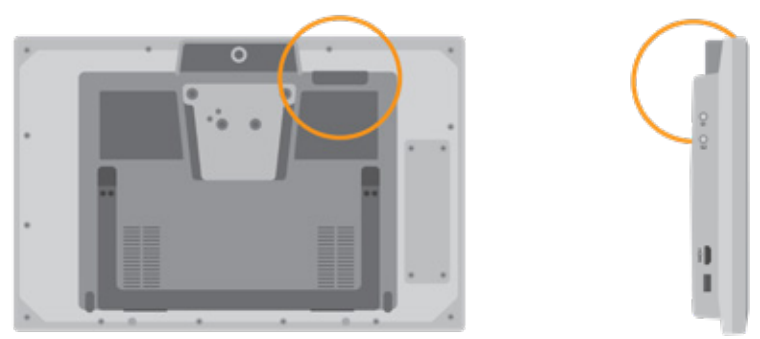

De Infra Rood zender en zijn zendhoek

#### De radiofrequentzender wijzigen

Uw Grid Pad wordt geleverd met EasyWave of een Z-Wave zender. Als u de zender wilt wisselen, kunt u de poort bereiken door het paneel aan de achterzijde van uw apparaat los te schroeven.

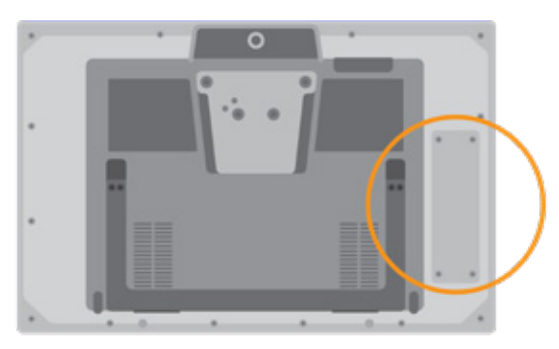

Koppel de geïnstalleerde zender los en vervang het door de door u gekozen zender. Mogelijk moet u de juiste drivers voor uw zender installeren.

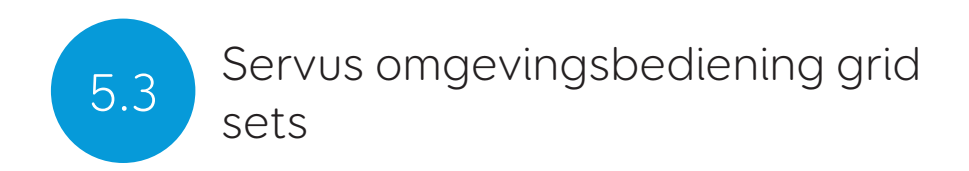

Grid 3 wordt geleverd met twee kant en klare grid sets voor omgevingsbediening: Servus omgevingsbediening en Eenvoudige Servus Omgevingsbediening.

| O<br>and harder |            |               | ZZZ<br>rust |
|-----------------|------------|---------------|-------------|
|                 |            | Ŧ             |             |
|                 | Union Sec. | versicintersj |             |
|                 | •          |               |             |
|                 | ventilator | alarm         |             |

Eenvoudige Servus Omgevingsbediening

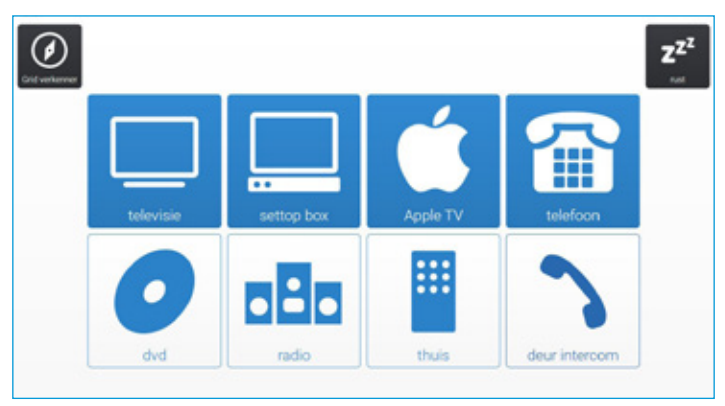

Servus Omgevingsbediening

**Tip:** Meer bronnen voor omgevingsbediening zijn beschikbaar via Online Grids. Probeer spraakgeactiveerde apparaten zoals Amazon Alexa om uw woning te bedienen.

## Infra Rood bediening

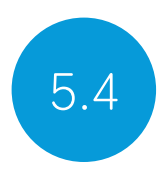

#### Een Infra Rood afstandsbediening instellen

De Servus Omgevingsbediening grid sets zijn beschikbaar voor verschillende apparaten. U zult uw Grid Pad de juiste Infra Rood codes moeten leren.

#### Infra Rood afstandsbedieningsbestanden gebruiken

We houden een lijst bij van verschillende Infra Rood codes voor vele home entertainment apparaten. Kijk vóór u uw apparaten gaat instellen deze lijst na om te zien of we de relevante codes al voorgeprogrammeerd hebben, dat scheelt u tijd. Deze bestanden zijn opgeslaten als .remote files. Onze huidige lijst van afstandsbedieningen vindt u op:

#### thinksmartbox.com/ir-remotes

#### Een afstandsbedieningsbestand installeren

Om een .remote file te installeren, downloadt u het bestand van onze website, sluit u Grid 3 en opent u uw Bestandsverkenner.

Navigeer naar: Gebruikers\Openbaar\Documenten\Smartbox\Grid 3\ Omgevingsbediening accessoires

Kopieer de .remote file in deze folder en open Grid 3.

Ga in Grid 3 naar Instellingen - Omgevingsbediening en u zult het nieuwe apparaat in de lijst zien staan.

#### Een Infra Rood afstandsbediening handmatig instellen

Om een afstandsbediening handmatig in te stellen, opent u Grid 3 en gaat u naar Instellingen - Omgevingsbediening. Onder Accessoires klikt u op Toevoegen.

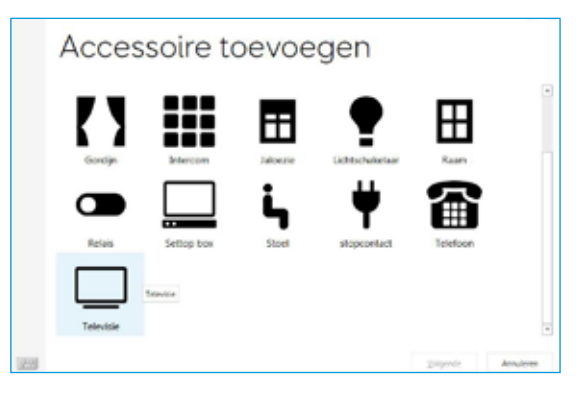

Een lijst met accessoires verschijnt. Selecteer het type dat u wilt configureren en u wordt naar het leerscherm geleid.

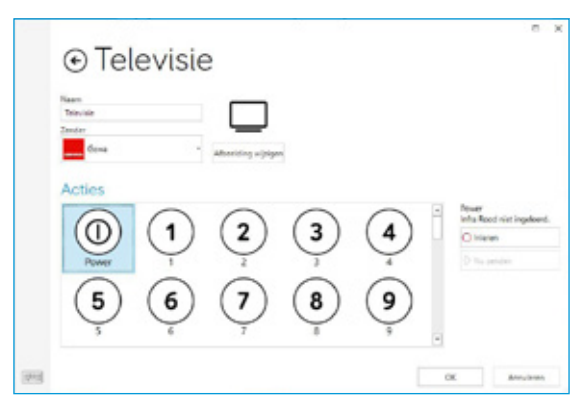

Hier kunt u de naam van uw apparaat ingeven (handig als u meer dan één van hetzelfde type gebruikt), het icoon aanpassen en, het belangrijkst, acties leren. Selecteer de actie die u wilt leren, bijvoorbeeld Aan/uit, en tik op de Leerknop aan de rechterzijde van het scherm.

Het Infra Rood leren scherm zal verschijnen en u wordt gevraagd de instructies op het scherm te volgen.

| Power<br>Infra Rood niet in | geleerd. |
|-----------------------------|----------|
| O Inleren                   |          |
| D Nu zenden                 |          |

Denk eraan uw afstandsbediening rechstreeks te richten op de voorzijde van uw Grid Pad. U zult de rode ontvanger led in de linkerbovenhoek zien. Als de IR code ontvangen is, zal deze led eenmaal knipperen.

Als u klaar bent, zal de actie groen worden en kunt het testen door de

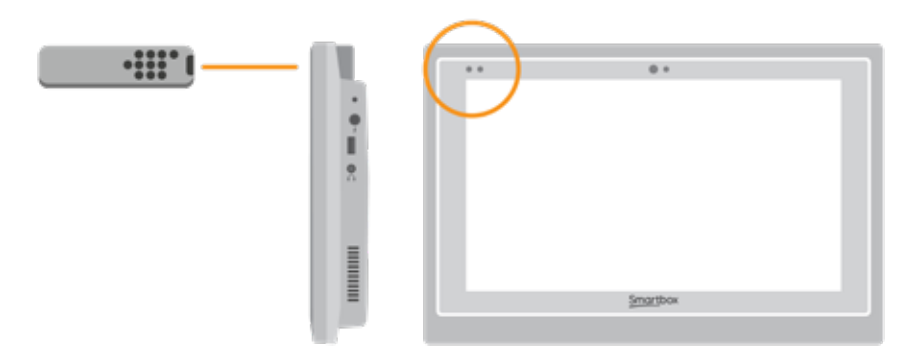

tikken op Nu zenden. Volg deze stappen voor iedere corresponderende actie die op uw afstandsbediening verschijnt, klik vervolgens op OK om op te slaan en ga terug naar het scherm Omgevingsbediening.

#### Meerdere accessoires bedienen

Als u meer dan één van hetzelfde type accessoire bedient, kunt u autoinhoud cellen in uw Omgevingsbediening grid sets gebruiken. Als u bijvoorbeeld een tv in de slaapkamer en in de woonkamer heeft, kunt u twee televisie auto-inhoud cellen maken en kiezen naar welke televisie u uw opdrachten stuurt.

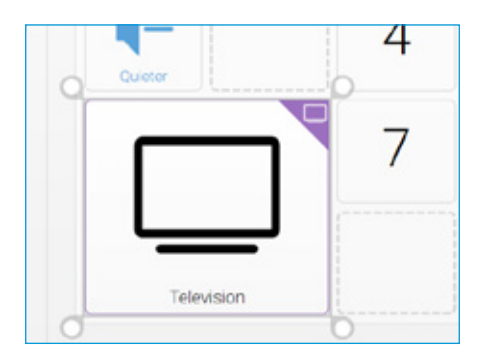

#### Unieke Infra Rood commando's

Als u een accessoire of speelgoed heeft met slechts een paar functies, kunt u gebruik maken van het Infra Rood commando om een cel voor deze specifieke actie te maken. Als u het Infra Rood commando toevoegt, wordt u naar het Infra Rood Ieren scherm geleid. Volg de instructie op het scherm en klik op OK om het commando aan de cel toe te voegen.

## Een radiofrequent apparaat instellen

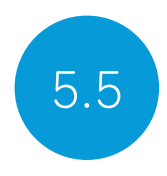

Om een EasyWave of Z-Wave radiofrequent apparaat te gebruiken, moet u het paren met uw Grid Pad en dan configureren wat het doet. In het volgende voorbeeld gebruiken we een EasyWave stekkerdoos, maar dezelfde instructies gelden voor Z-Wave apparaten.

#### Een EasyWave stekkerdoos paren

Ga naar Instellingen - Omgevingsbediening en selecteer Zenders. Markeer EasyWave en tik op Configureren.

| Port<br>COMJ -<br>Detect |  |
|--------------------------|--|
|                          |  |
| Buttons                  |  |
| Button 1 A Rename        |  |
| Button 2                 |  |
| Button 3                 |  |
| Button 4 Transmit 8      |  |
| Button 5                 |  |
| Button 6 Transmit C      |  |
| Button 7 Transmit D      |  |
| Button 8                 |  |
| Button 9                 |  |

U zult een knop aan de stekkerdoos moeten toewijzen. Selecteer een van de knoppen in het menu en klik op Hernoemen. Dit zal handig zijn als u meer dan één stekkerdoos gaat gebruiken. Geef de knop een herkenbare naam en tik op enter.

Plug uw EasyWave stekkerdoos in de netstroom en druk een keer op de knop om in de leermodus te komen. Het led zal knipperen in een rustig patroon. Markeer in Grid 3 uw nieuw genoemde knop en selecteer A Zenden. Op uw EasyWave stekkerdoos drukt u drie keer op de knop. Hierdoor komt het apparaat weer in de bedienmodus. U kunt nu op A Zenden drukken om aan te schakelen en op B Zenden om het uit te schakelen.

#### De gepaarde stekkerdoos toevoegen aan een accessoire

Als uw stekkerdoos gepaard is, kunt u het toewijzen aan een accessoire en het gebruiken in de Servus Omgevingsbediening grid sets. In Instellingen - Omgevingsbediening, klik op Toevoegen onder Accessoires.

Selecteer in het Accessoires toevoegen venster Stekkerdoos en tik op Volgende.

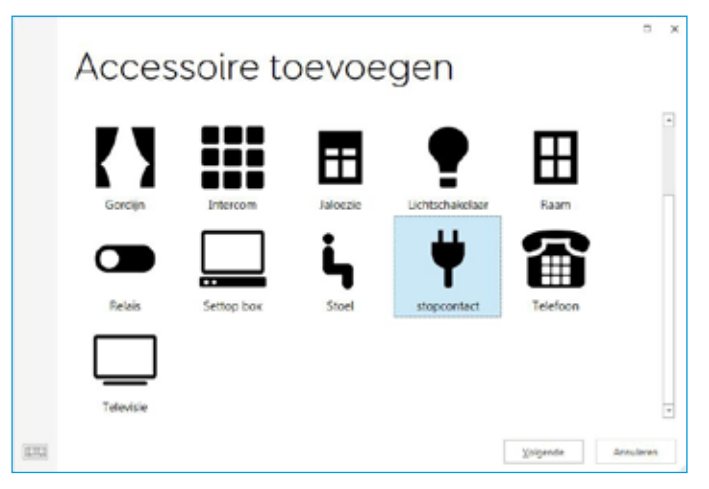

Nu kunt u de accessoire een naam geven. Dit is handig als u gelijktijdig meer dan één gebruikt. In dit voorbeeld bedient de stekkerdoos een tafelventilator.

Selecteer onder acties Aan en kies de naam van de knop uit het keuzemenu (Tafelventilator A bijvoorbeeld). Selecteer vervolgens de Uit actie en wijs dit toe aan de naam van uw knop, gevolgd door de letter B. Tik op OK om uw instellingen op te slaan en ga terug naar het Omgevingsbedieningvenster.

| ⊙ stop                                 | contact   | 5 x                                                                      |
|----------------------------------------|-----------|--------------------------------------------------------------------------|
| Sjaan<br>stopcortact<br>jansim<br>Geen | . ∯       |                                                                          |
| Acties                                 | UK Toggie | As a<br>Dit wordt niet onderstaund<br>noor die gesele cheede<br>bencher. |
|                                        |           | QK Avulum                                                                |

Uw stekkerdoos wordt nu opgenomen in de lijst met accessoires en is klaar voor gebruik in uw Servus Omgevingsbediening grid set. Om het te testen kunt u de Ventilator grid gebruiken om uw stekkerdoos aan en uit te schakelen.

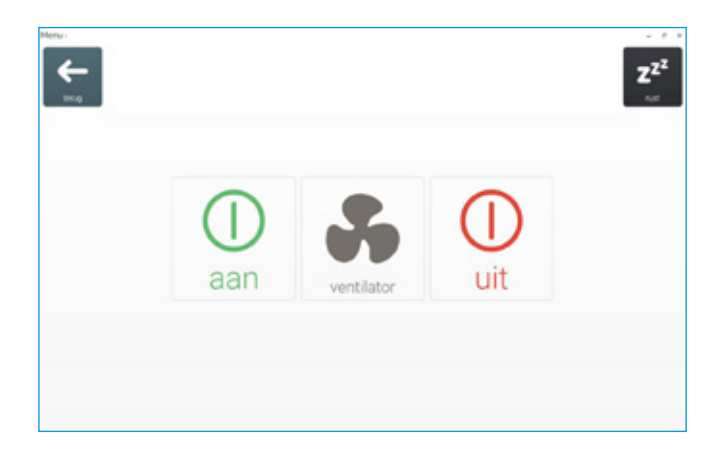

## 5.6 Een smartphone koppelen aan uw Grid Pad

Uw Grid Pad kan worden verbonden met een Android smartphone, waardoor u tekstberichten kunt verzenden en ontvangen en telefoongesprekken kunt voeren. Let er op dat dit een optie is op veel Android smartphones, maar enkele modellen ondersteunen de noodzakelijke Remote Phone app niet. Neem contact op met uw locale Smartbox dealer voor advies over compatibele modellen. U heeft ook een licentie nodig voor de Remote Phone software.

Voor u licenties aanschaft, adviseren wij u de instellingen van de telefoon te testen met een gratis proefversie, om er zeker van te zijn dat uw telefoon, Grid Pad en Grid 3 correct samenwerken.

Let op dat de Remote Phone software en app geen Smartbox software zijn en onderhouden worden door JustRemotePhone.

#### Remote Phone applicatie installeren

#### Op bureaublad

U kunt de Remote Phone desktop app installeren vanuit de Support map op uw Grid Pad. Open het Startmenu en selecteer Support documenten. Voor de CallCenter.exe installer uit. Als deze is afgerond, zal de software openen en klaar zijn om te paren met uw telefoon.

**Tip:** U kunt ook de meest recente versie van de Remote Phone desktop applicatie downloaden op justremotephone.com.

#### Op uw smartphone

U zult de Remote Phone app ook op uw telefoon moeten installeren. Om de app te vinden, opent u uw internet zoekmachine en ga naar justremotephone.com. Er zijn twee versies van de app, een volledig betaalde versie en een 15-daagse gratis proefversie. Voordat u
de volledige versie aanschaft, adviseren wij u de proefversie te downloaden om u ervan te verzekeren dat uw telefoon compatibel is met de software. Bluetooth moet op uw telefoon ingeschakeld zijn om de Remote Phone applicatie te kunnen gebruiken.

#### Grid 3 instellen

Zorg ervoor dat CallCenter actief is op uw Grid Pad. Open in Grid 3 Instellingen - Telefoon. Op dit punt zal Grid 3 toegang tot CallCenter vragen. Vink de 'antwoord onthouden' optie aan in het pop-up scherm en tik op Toestaan.

U kunt nu de mobiele functies in een sms of telefoon grid set gebruiken, zoals Fast Talker 3.

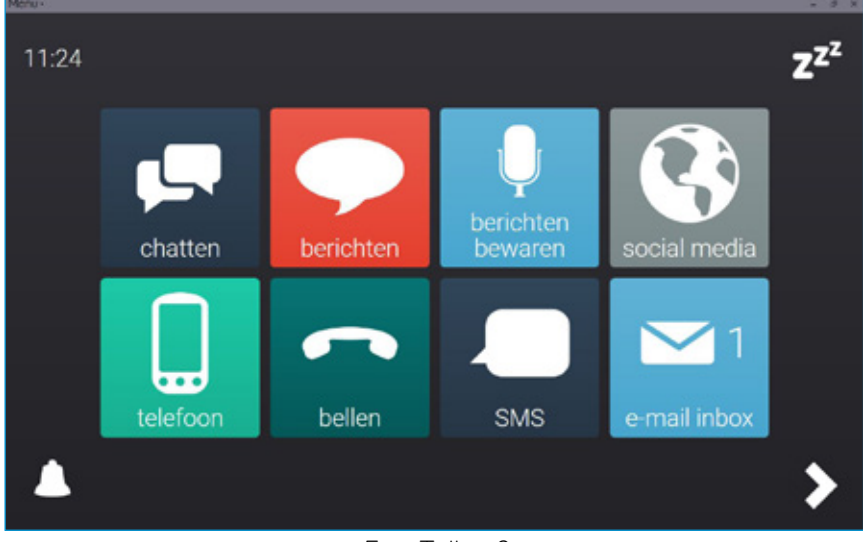

Fast Talker 3

#### In deze sectie

- 6.1 Introductie Grid 3
- 6.2 Grid sets toevoegen
- 6.3 Handige commando's om uw Grid Pad vanuit Grid 3 te bedienen
- 6.4 Grid 3 accounts

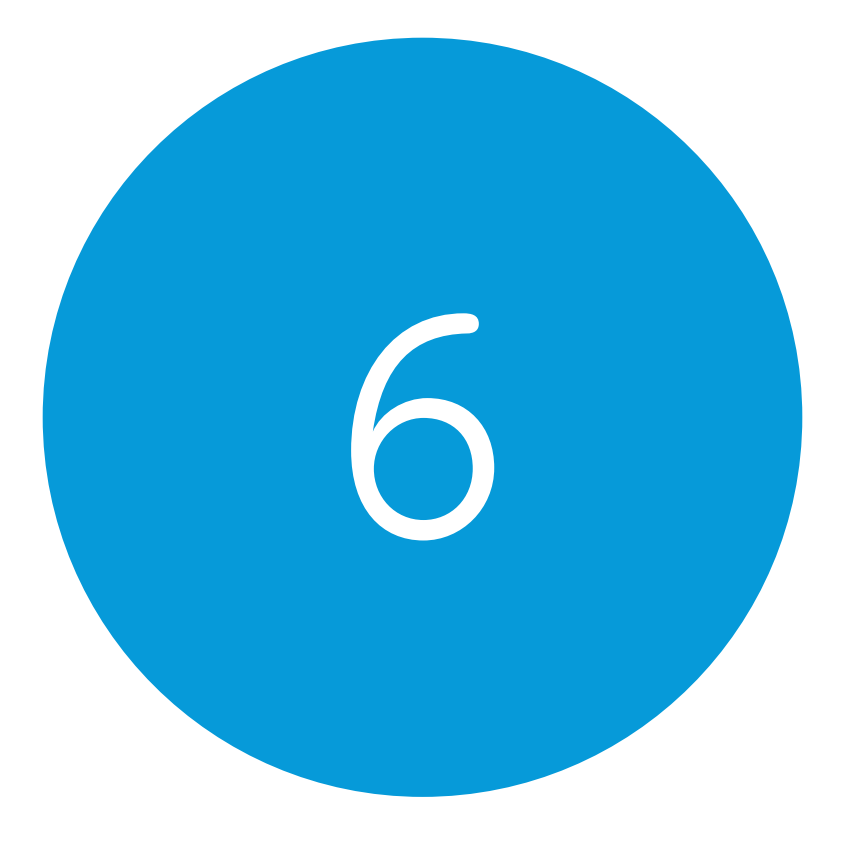

# Grid 3

6.1

Introductie Grid 3

Grid 3 is geïnstalleerd en klaar voor gebruik op uw Grid Pad. Dit complete OC software pakket is ontwikkeld om u te helpen communiceren en in contact te zijn met de wereld om u heen. Alles in Grid 3 kan aangepast worden, zodat het bij u past en bij de manier waarop u toegang wilt hebben tot uw Grid Pad.

#### Grid 3 bij opstarten openen

Grid 3 is zo ingesteld dat deze automatisch opent als u uw Grid Pad opstart. U kunt deze instelling uitzetten door Grid 3 te openen en te navigeren naar Instellingen - Computer en Grid 3 lanceren uit te zetten met de Windows schakelaar.

U kunt ook aanpassen welke grid sets geopend worden als Grid 3 opent. Uw grid sets worden getoond in het keuzemenu onder opstarten.

## Grid sets toevoegen

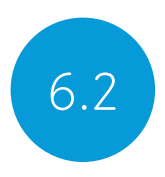

Om een grid set toe te voegen, opent u Grid Verkenner (de basispagina van Grid 3), tik op het menu en selecteer Grid set toevoegen.

| Grid set kopiëren<br>Grid set kopiëren<br>Grid set bestand<br>The Grid 2 | Gric<br>Symbol<br>communi<br>())<br>Serve<br>omgevingst | en Edicio Computerbedieni.       | /OEG          | en<br>ren Toeganikelijee ap                                                                          | о х<br>рі    |
|--------------------------------------------------------------------------|---------------------------------------------------------|----------------------------------|---------------|----------------------------------------------------------------------------------------------------|--------------|
|                                                                          | +<br>New                                                | Nieuw<br>Maak een lege grid set. | Contine Grics | Online Grids<br>Mader door grids sets die o<br>gedeeld worden door onze<br>community van Orid 3 gebr | nine<br>ukes |
| -                                                                        | Noderlands                                              | (Nederland) ·                    |               | ⊻olgende                                                                                             | Annuleion    |

Verken de verschillende categorieën om uw grid sets te kiezen. Iedere grid set heeft een beschrijving om u te helpen de juiste te vinden bij uw behoeften. Sommige categorieën bevatten groepen gerelateerde grid sets binnen een map. Als u uw grid set geselecteerd heeft, zult u de volledige beschrijving zien, evenals alternatieve versies, met verschillende symbolensets of toegangsopties.

#### Nieuwe grid sets

Om een volledig nieuwe grid set te maken, selecteert u Nieuw in het Grid set toevoegen venster. Van hieruit kunt u de gereedschappen voor bewerken van Grid 3 gebruiken om te maken wat u maar nodig heeft.

#### Online Grids

Met Online Grids kunt u grid sets delen en ze downloaden op uw Grid Pad. Als u Online Grids selecteert in het Grid set toevoegen venster, kunt u zoeken en navigeren naar gedeelde grids van Smartbox en andere gebruikers.

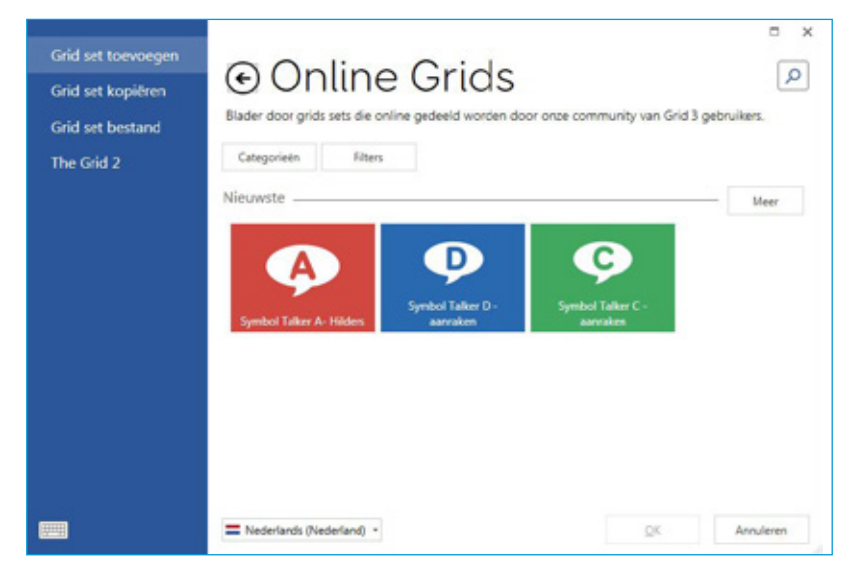

#### Grid sets bewerken

Grid 3 wordt geleverd met een complete set met gereedschappen die ontwikkeld zijn om het bewerken en maken van grids eenvoudig te maken. Door de bewerken modus te openen kunt u aanpassingen maken in de grid set die u op dat moment gebruikt. U kunt cellen, rijen, kolommen, commando's toevoegen en verwijderen, en meer.

U gaat naar de bewerken modus door te tikken op Menu - Bewerken, of door op F11 te drukken op een aangesloten toetsenbord.

Voor meer informatie over het bewerken van grid sets verwijzen wij u naar de Grid 3 trainingsmaterialen die bij uw Grid Pad worden geleverd.

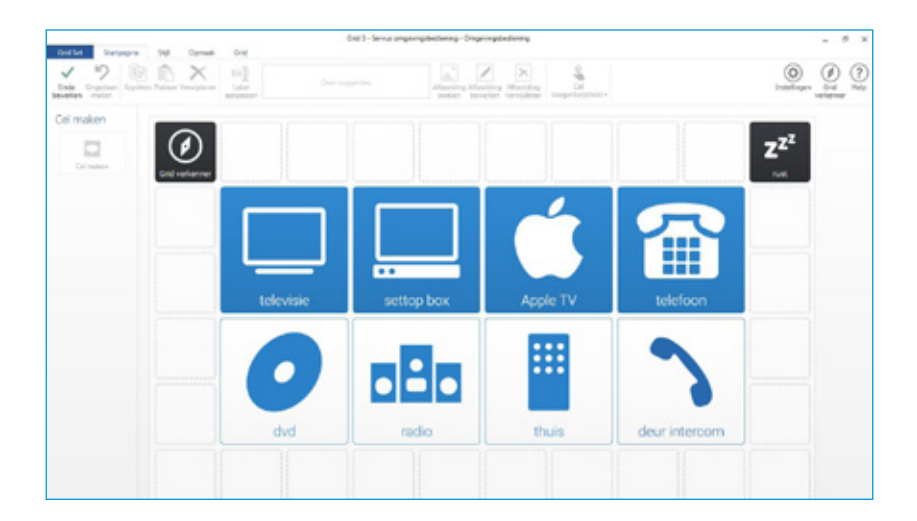

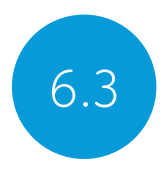

## Handige commando's om uw Grid Pad vanuit Grid 3 te bedienen

Deze commando's kunnen worden toegevoegd aan cellen in uw grid sets om verschillende functies van uw Grid Pad direct vanuit Grid 3 te bedienen.

| Computer<br>uitschakelen | Schakelt de Grid Pad uit, inclusief alle geopende programma's.                                                                                                    |
|--------------------------|----------------------------------------------------------------------------------------------------|
| Slaapscherm              | Schakelt het scherm van uw Grid Pad uit.<br>In tegenstelling tot het Standby computer<br>commando, kunt u uw toegangsmethode<br>gebruiken om uw scherm weer aan te zetten.                                |
| Асси                     | Toont een cel met de resterende accuduur als<br>een icoon.                                                                                                    |
| Accupercentage           | Toont een cel met de resterende accuduur als<br>een percentage.                                                                                                    |
| Grid verkenner           | Brengt u terug naar Grid verkenner, zodat u een<br>andere grid set kunt kiezen.                                                                                                    |
| Helderheid               | Draai door de verschillende helderheidniveaus.                                                                                                    |
| Rustcel                  | Deactiveer iedere cel in uw grid set, behalve<br>de Rustcel. Dit kan worden gebruikt om u<br>te laten pauzeren als u oogbesturing- of<br>hoofdwijzertoegang gebruikt en voorkomt<br>ongewilde activaties. |
| Kalibreren               | Start een nieuwe oogbesturingkalibratie.                                                                                                    |

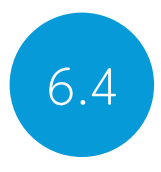

In het Instellingen - Accounts scherm kunt u beheren welke accounts gekoppeld zijn aan Grid 3. U kunt een koppeling maken met uw e-mail, Smartbox account, Dropbox en Bewerkers op afstand die toegang hebben tot uw grid sets.

#### E-mail

Grid 3 kan een directe koppeling maken met Outlook, Hotmail, Gmail en Yahoo accounts met uw gebruikersnaam en wachtwoord. U kunt ook POP3/SMTP gebruiken om andere e-mail providers te koppelen.

#### Smartbox Account

Uw Smartbox account geeft u toegang tot Bewerken op afstand, maakt reservekopieën van uw grid sets in Dropbox en maakt het mogelijk uw grid sets te delen via Online Grids. Meld u eenvoudig aan met uw e-mail en wachtwoord of maak een nieuw account vanuit Grid 3.

#### Dropbox

Door Grid 3 te koppelen aan Dropbox kunt u een reservekopie maken van uw grid sets en synchroniseren tussen apparaten. Koppelen aan Dropbox maakt het mogelijk dat Bewerkers op afstand verbinding maken met Grid 3 om uw grid sets te bewerken vanaf andere apparaten.

#### Gebruikers van bewerken op afstand

Vanuit het accounts venster kunt u ook andere Smartbox accounts in de lijst opnemen die de grid sets op uw apparaat op afstand kunnen bewerken.

#### In deze sectie

- 7.1 Software updates
- 7.2 Haal het beste uit uw accu
- 7.3 Reiniging en opslag van uw Grid Pad

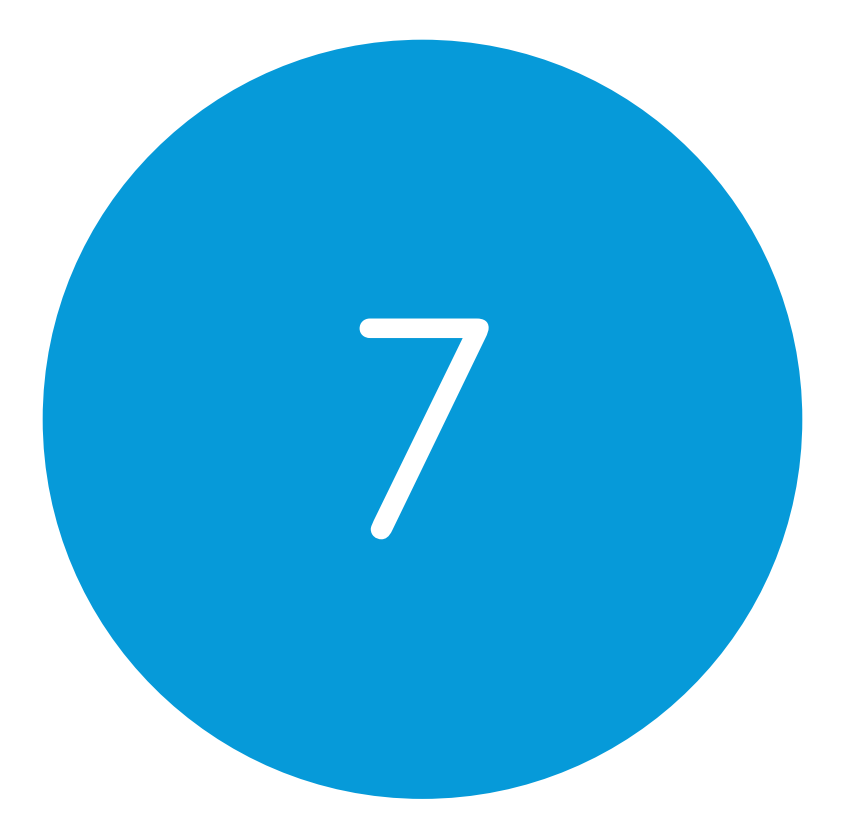

## Zorgen voor uw Grid Pad

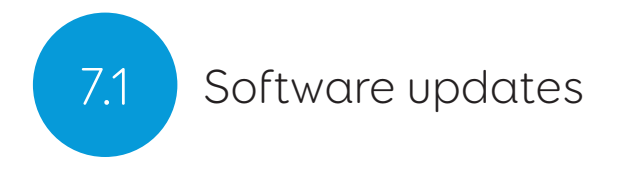

#### Grid 3 updates

Grid 3 krijgt regelmatig een update met nieuwe toepassingen en ondersteuning voor nieuwe toegangsmethoden. Als er een internetverbinding is, zal Grid 3 automatisch scannen voor updates. Als een update beschikbaar is, verschijnt een melding in de rechterbovenhoek in Grid 3.

Tik op het bericht icoon om de Smartbox update te openen en de laatste versie van Grid 3 te installeren.

Om automatische updates uit te schakelen navigeert u naar Instellingen - Computer en zet u Controleren op updates uit.

**Tip:** U kunt zich aanmelden voor vroege toegang tot updates in Grid 3 in Instellingen - Computer. Een release voor vroege toegang kan nieuwe toepassingen bevatten die u uit kunt proberen, maar denk er om dat deze nog gewijzigd kunnen worden en mogelijk niet getest zijn op uw apparaat.

#### Smartbox update

U vindt de Smartbox update software standaard in uw Startmenu. Open het programma en klik volgende om een automatische internet update uit te voeren voor alle Smartbox software die op uw apparaat geïnstalleerd is. Uw Grid Pad moet verbinding hebben met internet om op updates te kunnen controleren.

#### Windows updates

Instellingen voor Windows updates vindt u in Instellingen - Update & Veiligheid vanuit uw Startmenu. Op dit scherm ziet u de status van mogelijke wachtende updates. U kunt ervoor kiezen automatische updates uit te schakelen. Let op dat dit het leveren van Microsoft veiligheidsupdates niet stopt.

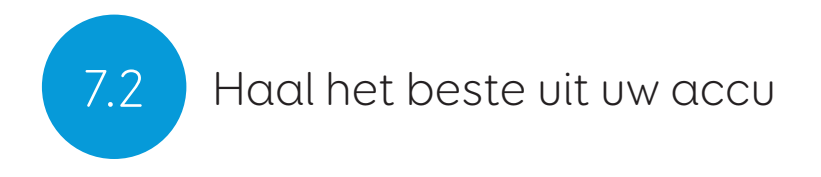

Grid Pad heeft een grote accu, die ontworpen is om het een dag vol te houden.

#### Geschatte accuduur

We onderwerpen onze accu's aan een stresstest onder verschillende omstandigheden van conservatief tot intensief gebruik. Voor meer informatie over hoe we onze accu's testen bezoek:

#### thinksmartbox.com/battery-life

Uw Grid Pad houdt het ongeveer 15 uur vol, of 10 uur bij gebruik van oogbesturing als toegangsmethode.

#### Resterende accuduur bekijken

U kunt het Accu commando in een cel in uw grid set toevoegen om de resterende accuduur vanuit Grid 3 te kunnen bekijken. In Windows zult u het accu icoon in uw taakbalk aan de onderzijde van uw scherm aan moeten tikken om te zien hoeveel accuduur nog resteert.

#### Het beste uit uw accu halen

Er zijn verschillende toepassingen waardoor u nog langer kunt praten.

#### Slaapscherm

Het kan zijn dat u even weg wilt van uw scherm of het scherm wilt uitzetten om bijvoorbeeld televisie te kijken. Met het slaapscherm kunt u het scherm van de Grid Pad uitzetten wanneer u maar wilt en weer aanzetten met behulp van uw toegangsmethode.

Als het geactiveerd is, zal het Slaapscherm commando het scherm

uitzetten, zonder het hele apparaat uit te schakelen. Om het opnieuw te activeren, activeert u uw toegangsmethode weer. Als u oogbesturing gebruikt, zorgt het kijken naar het midden van het scherm dat uw apparaat weer wekt.

U kunt de Slaapscherm instellingen naar wens instellen in Instellingen - Computer. Hier kunt u automatisch dimmen inschakelen, net als hoe lang het duurt voor het scherm automatisch uit gaat en de dwell tijd om met oogbesturing te wekken.

#### Helderheidscommando's

Gebruik de Helderheid commando's instellen in Grid 3 om de helderheid van uw scherm te verhogen of te verlagen. Als u accu wilt besparen, kan het helpen om de helderheid op laag in te stellen. Smartbox adviseert een helderheid van 70%.

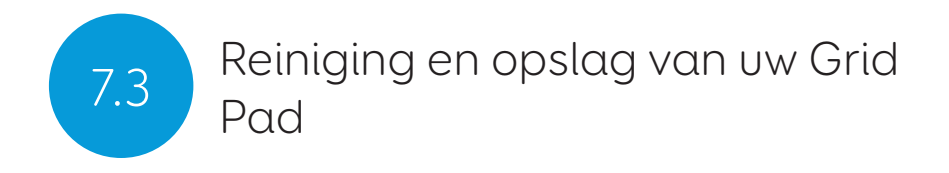

#### Uw apparaat reinigen

Het glas aan de voorzijde van uw Grid Pad kan gereinigd worden met een microvezel doek. Uw Grid Pad moet regelmatig worden gereinigd met een antibacteriële doek. U kunt ook doekjes met alcohol gebruiken om zowel het scherm als de buitenste behuizing van de Grid Pad te reinigen.

Gebruik geen gespoten reinigingsvloeistof, gel of polijstmiddel rechtstreeks op uw Grid Pad. Dompel het apparaat niet onder in water.

#### Uw Grid Pad opbergen

Als u het niet gebruikt, moet uw Grid Pad veilig worden opgeslagen. Laat geen harde objecten rusten of drukken tegen het scherm. Koppel apparatuur die in de poorten van de Grid Pad gestoken zijn los, inclusief USB poort, schakelaar poorten en de stroomtoevoer.

#### De Aan/uit afstandsbediening opbergen

Als u uw Grid Pad opbergt, adviseren wij u de AAA batterijen uit de Aan/ uit afstandbediening te halen en eventuele schakelaars los te koppelen.

#### In deze sectie

- 8.1 Smartbox ondersteuning
- 8.2 Grid Pad specificatie
- 8.3 Veiligheidswaarschuwingen
- 8.4 Overeenstemmingsverklaring
- 8.5 Accumeldingen

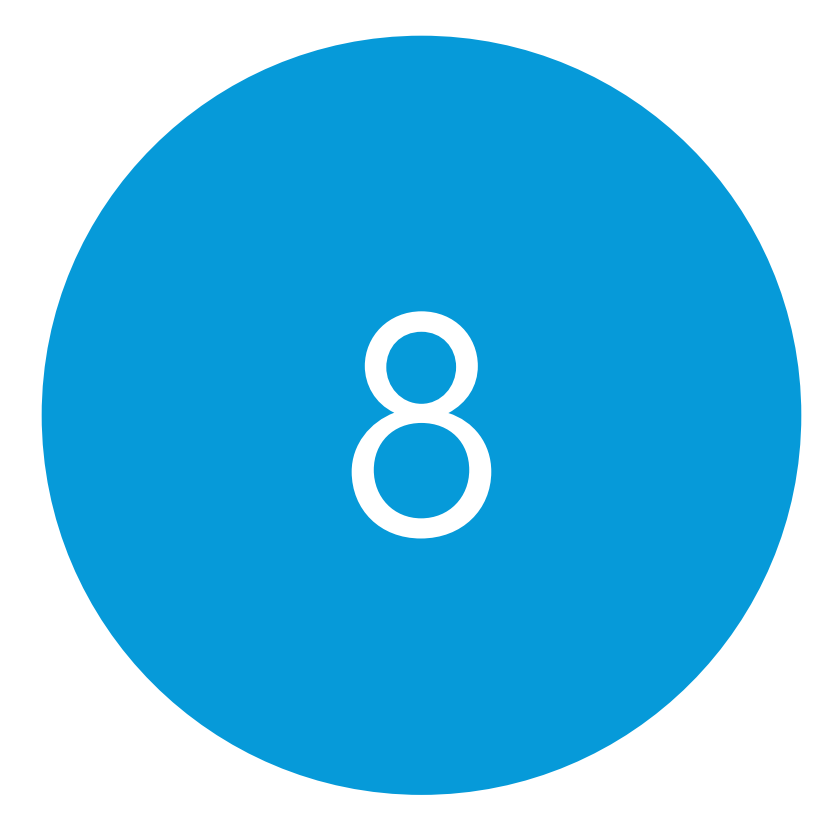

# Bijlagen

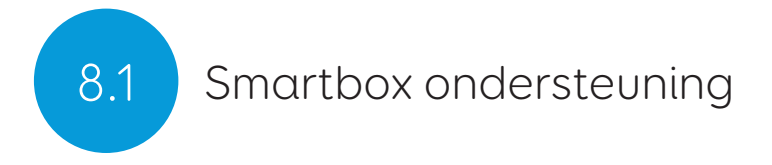

#### Online ondersteuning

Het Smartbox team staat voor u klaar om het beste uit uw Grid Pad en Grid 3 te halen. U kunt een ondersteuning ticket insturen via e-mail, onze online chat box gebruiken of in ons kenniscentrum met ondersteuningsdocumenten zoeken.

#### thinksmartbox.com/smart-support

#### Online chat

Online chat ondersteuning is beschikbaar vanaf onze website. Openingstijden staan in het chat venster genoemd.

**Tip:** U kunt ook rechstreeks toegang krijgen tot onze Online Chat vanuit uw Windows Startmenu.

#### Ondersteuning op afstand in Grid 3

Ons ondersteuningsteam kan een verbinding op afstand maken om u praktische ondersteuning te bieden via een internet aansluiting. Als u gevraagd wordt een ondersteuningssessie op afstand te maken, kunt u dit direct in Grid 3 doen. Ga naar Menu - Help en selecteer Ondersteuning op afstand.

#### Kenniscentrum

Ons Smartbox Kenniscentrum zit vol tips, handleidingen en middelen voor probleemoplossing, zodat u het beste uit uw Grid Pad en Grid 3 kunt halen.

#### thinksmartbox.com/knowledge-base

#### Overige ondersteuning

U kunt het ondersteuningsteam in Groot-Brittanië bereiken tussen 8:00 en 16:30 uur (tijd in Nederland) per telefoon:

#### +44 (0) 1684 578868

Als uw Grid Pad buiten Groot-Brittanië is gekocht, neemt u dan contact op met uw lokale Smartbox leverancier. U kunt een lijst met internationale partners vinden op:

#### thinksmartbox.com/where-to-buy

#### Facebook groep

Onze Facebook groep is een geweldige manier om in contact te blijven en van het laatste nieuws op de hoogte te blijven. Deze groep Smartbox gebruikers groeit dagelijks en is de perfecte plek om advies te vragen, ideeën te delen en inspiratie te vinden.

Als u vragen heeft, is ons netwerk met hulpmiddelenspecialisten, Smartbox gebruikers, ouders, verzorgers en therapeuten binnen bereik om u te helpen.

#### thinksmartbox.com/facebook

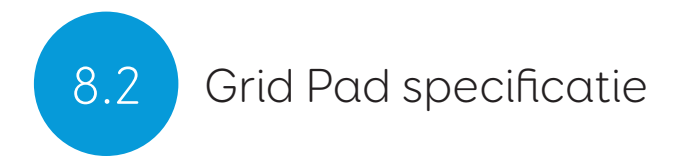

#### Apparaat

Processor:

RAM: Hard disk schijf: Besturingssysteem: Scherm: Intel Core i5-7Y54, 4mb cache, tot 3.20GHz 8GB DDR3 SSD SATA III, 128GB Windows 10 Pro 12.5 inch 1920 x 1080 anti-reflecterend

#### Toegang

2 x 3,5 mm schakelaarpoorten 3,5 mm Hoofdtelefoon / microfoon combipoort 1 x USB 2.0 poort 1 x USB 3.0 poort

#### Eye Gaze

Optionele Grid Pad oogbesturingscamera (separaat verkocht)

#### Omgevingsbediening

GEWA Infra Rood EasyWave of Z-Wave radiofrequent

#### Montage

Ingebouwde standaard Montageplaat (Daessy en Rehadapt)

#### Connectiviteit

Dual band wireless AC 8265 Bluetooth 4.2 LE

#### Overige informatie

| Camera voorzijde:   | 2mp              |
|---------------------|------------------|
| Camera achterzijde: | 5mp              |
| Levensduur accu:    | 15 uur           |
| Levensduur accu met |                  |
| oogbesturing:       | 10 uur           |
| Oplaadtijd:         | 8 uur            |
| Afmetingen:         | 335 x 223 x 45mm |
| Gewicht:            | 2,7Kg            |

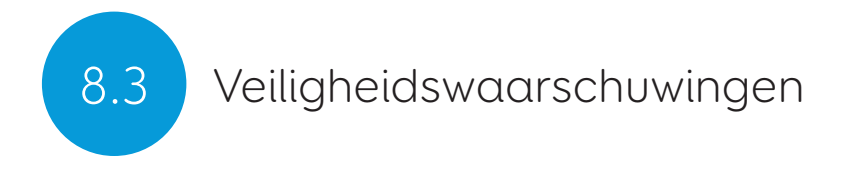

Uw Grid Pad dient niet te worden gebruikt als levensondersteunend middel in geval van verlies van functie ten gevolge van stroomuitval of technische problemen.

#### IP classificatie

De voorzijde van het scherm van uw Grid Pad heeft een IP 54 classificatie.

#### Valtest

Grid Pads hebben een valtest ondergaan voor afstanden van één meter. Let op dat dit niet geldt voor bevestigde accessoires.

#### Water en andere vloeistoffen

De voorzijde van uw Grid Pad is bestand tegen lichte regen en spatten. Voorkom dat water aan de achterzijde van het apparaat komt. Dompel uw Grid Pad niet onder in vloeistoffen.

#### Gehoorschade vermijden

Gebruik van een hoofdtelefoon en luidsprekers op hoog volume kan leiden tot permanent gehoorverlies. Houd het volume van uw apparaat altijd op een veilig niveau.

#### Voeding en accu

Uw Grid Pad bevat oplaadbare litium ion accu's. Na verloop van tijd zal de prestatie van uw accu verslechteren. De gebruiksduur van een Grid Pad na volledig opladen zal na verloop van tijd korter worden. Voor optimale prestatie moet uw Grid Pad niet worden opgeladen bij extreme temperaturen van onder 0°C of boven 45°C. Bij deze temperaturen zal de accu langzaam of helemaal niet opladen.

Stel uw Grid Pad niet bloot aan vuur of temperaturen boven 90°C aangezien deze condities ervoor kunnen zorgen dat de accu slecht functioneert, ontbrandt of explodeert. Berg uw Grid Pad zorgvuldig op.

Laad uw Grid Pad alleen op met de meegeleverde voedingskabel. Gebruik van onofficiële voedingskabels kunnen ernstige schade brengen aan uw Grid Pad en brand veroorzaken. Als de voedingskabel van uw Grid Pad kapot of beschadigd is, neemt u dan contact op met uw leverancier.

Uw Grid Pad is geen apparaat dat door de gebruiker gerepareerd kan worden. Buiten de instructies in deze handleiding de behuizing van uw Grid Pad of de voedingskabel niet openen, het kan schade aan het apparaat en uzelf veroorzaken.

Als de accu van uw Grid Pad leeg is en het apparaat niet aan een stroombron is aangesloten, zal het apparaat automatisch uitschakelen om schade aan de accu en hardware te voorkomen. Het besturingssysteem zal dit zo veilig mogelijk proberen te doen, maar we adviseren de voedingskabel aan te sluiten voor de Grid Pad uitschakelt.

De accu die uw Grid Pad voedt is onderhevig aan regelgeving. Neem contact op met uw postverwerker of koerier voor u uw apparaat verstuurt, zodat dit veilig gebeurt.

#### Reizen met uw Grid Pad

Verzeker u ervan dat uw Grid Pad afdoende beschermd is tegen stoten en botsen tijdens het reizen.

Er zijn enkele strikte regels voor lithium ion accu's in vliegtuigen. Verschillende luchtvaartbedrijven hebben verschillende regels, dus neem contact op met uw luchtvaartbedrijf voor u gaat reizen. Meer informatie kunt u hier vinden:

#### caa.co.uk/passengers/before-you-fly/baggage/items-that-areallowed-in-baggage

#### Temperatuur

Bij gebruik bij hoge temperaturen of direct zonlicht kan uw Grid Pad temperaturen bereiken die ervoor kunnen zorgen dat hij automatisch uitschakelt. Dit is een veiligheidstoepassing om blijvende schade aan het apparaat te voorkomen. Als dit gebeurt, wacht u dan tot het apparaat is afgekoeld voor u het opnieuw start. Luchtopeningen niet blokkeren

Zorg ervoor dat uw apparaat is uitgeschakeld voor u het opbergt of in een tas plaatst.

#### Montage

Volg de instructies voor zowel uw Grid Pad als uw standaard bij de montage van de Grid Pad. Wij hebben alle voorzorgsmaatregelen getroffen om dit een eenvoudig en veilig proces te maken, maar het is aan u om ervoor te zorgen dat het apparaat veilig wordt gemonteerd.

#### Noodgevallen

Uw Grid Pad moet niet de enige manier zijn om een noodoproep te maken of te alarmeren.

#### Veiligheid

Wanneer ze beschadigd zijn, kunnen onderdelen loskomen van uw

Grid Pad. Deze kunnen verstikkingsgevaar opleveren. Jonge kinderen moeten onder toezicht staan bij gebruik van dit apparaat.

#### Epilepsie waarschuwing

Sommige mensen met fotosensitieve epilepsie zijn vatbaar voor toevallen als ze worden blootgesteld aan bepaalde lichten of lichtpatronen. Als u zich raar of misselijk voelt als u voor de Grid Pad zit, vooral bij gebruik van een oogbesturingcamera, ga dan weg van het apparaat en raadpleeg een medisch professional.

#### Veiligheid oogbesturing

Langdurig gebruik van een oogbesturingapparaat kan de oogspieren vermoeien. Onderbreek regelmatig en rust uit als uw vermoeid raakt.

#### Grid Pad verwijderen

Uw Grid Pad dient te worden afgevoerd in overeenstemming met lokale regelgeving voor het afvoeren van elektrische en elektronische apparatuur.

#### Garantie

Uw Grid Pad wordt geleverd met twee jaar garantie vanaf het moment van aankoop.

#### Reparatie

Uw Grid Pad kan niet door de gebruiker worden gerepareerd. Als uw apparaat gerepareerd moet worden, neem dan contact op met uw lokale Smartbox dealer. Kijk voor meer informatie op thinksmartbox. com.

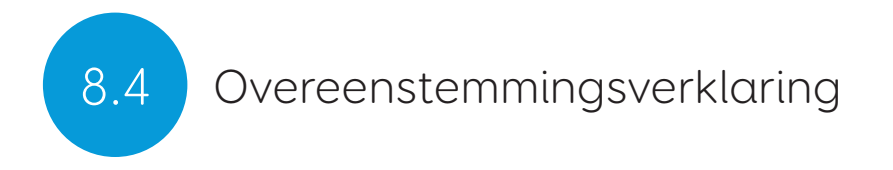

Grid Pad is een klasse 1 medisch apparaat.

Grid Pad voldoet aan de eisen van richtlijn 93/42/EEC (MDD) - Richtlijn Medische Apparatuur, als gewijzigd door 2007/47/EC.

Grid Pad valt onder richtlijn 2001/96/EC van het Europees Parlement en de Raad van de Europese Unie met betrekking tot afgedankte elektrische en elektronische apparatuur (WEEE) en dient niet te worden afgevoerd als ongesorteerd gemeentelijk afval. Maak gebruik van uw lokale afvalverwerkingsfaciliteiten voor het afdanken van dit product.

2004/108/EC (EMC) - een klasse 108 medisch apparaat.

2006/95/EC (LVD) - een klasse 95 medisch apparaat.

Grid Pad voldoet aan 2011/65/EU (RoHA 2) - Richtlijn beperking van gevaarlijke stoffen

Afgedankte Elektrische en Elektronische Apparatuur

#### FCC verklaring

Grid Pad voldoet aan Deel 15 van de FCC regels voor transmissieregelgeving.

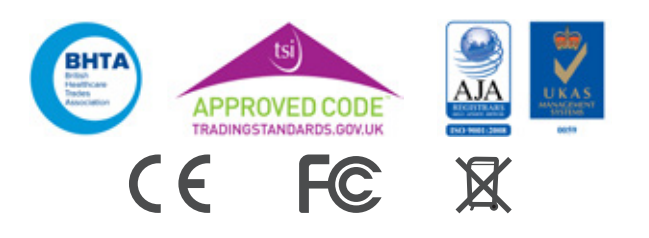

### Accuwaarschuwingen

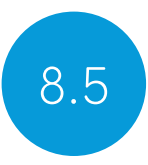

Ontmantel, verschroot of open de accu niet.

De accu's niet blootstellen aan hitte of vuur en vermijd opslag in direct zonlicht.

Geen kortsluiting in de accu veroorzaken.

Bewaar de accu niet lukraak in een doos of lade waar het kortsluiting kan maken met andere metalen voorwerpen.

Stel de accu niet bloot aan mechanische schokken.

Wanneer de accu lekt, zorg ervoor dat de vloeistof niet in contact komt met de huid of ogen. Als contact met de accuvloeistof is gemaakt, was dan de aangedane omgeving overvloedig met water en vraag medisch advies.

Gebruik geen andere lader dan degene die specifiek voor het apparaat is geleverd. Raadpleeg de instructies van de fabrikant of producthandleiding voor officiële laadinstructies.

Gebruik geen andere accu voor de apparatuur, tenzij goedgekeurd door Smartbox.

Gebruik van de accu door kinderen alleen onder toezicht.

Houd de accu droog en schoon.

Veeg de accu schoon met een droge doek wanneer deze vies is geworden.

Laat de accu niet langer in lading als deze niet wordt gebruikt.

Na langere perioden van opslag kan het nodig zijn de accu enkele

malen te laden en ontladen voor deze optimaal presteert.

Bewaar de originele productdocumenten voor toekomstig gebruik.

Gebruik de accu alleen in de applicatie waarvoor deze bedoeld is.

Verwijder de accu indien mogelijk uit de apparatuur, wanneer deze niet in gebruik is.

Voer de accu af in overeenstemming met lokale regelgeving.

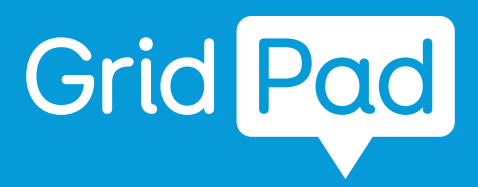

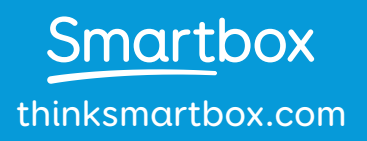

GP12-MAN-DUTCH-A